# WEWENANG PENGELOLA PORTAL

### 1. Ka BAAK

a. Laporan Akademik

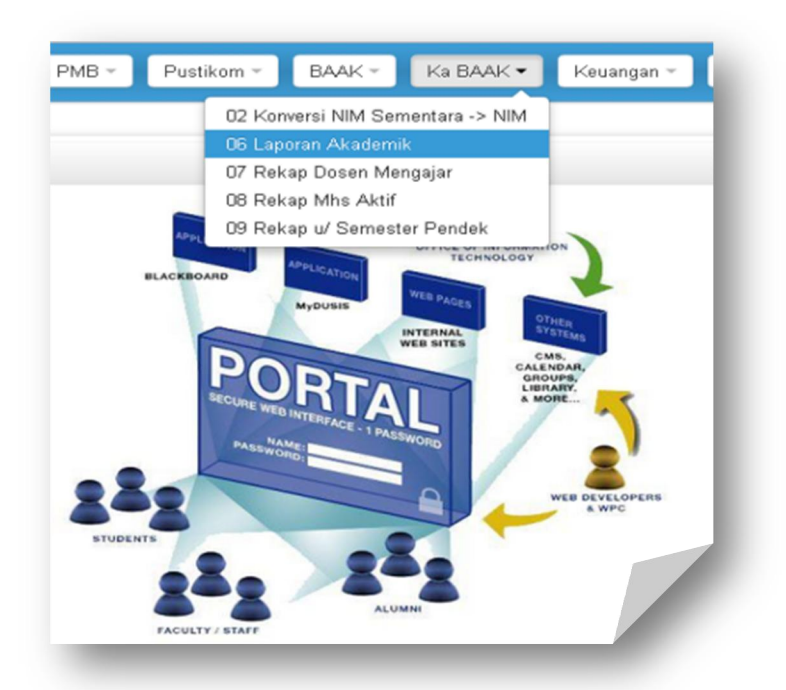

Langkah-langkah untuk melihat laporan akademik :

- 1. Set tahun akademik
- 2. Pilih prodi

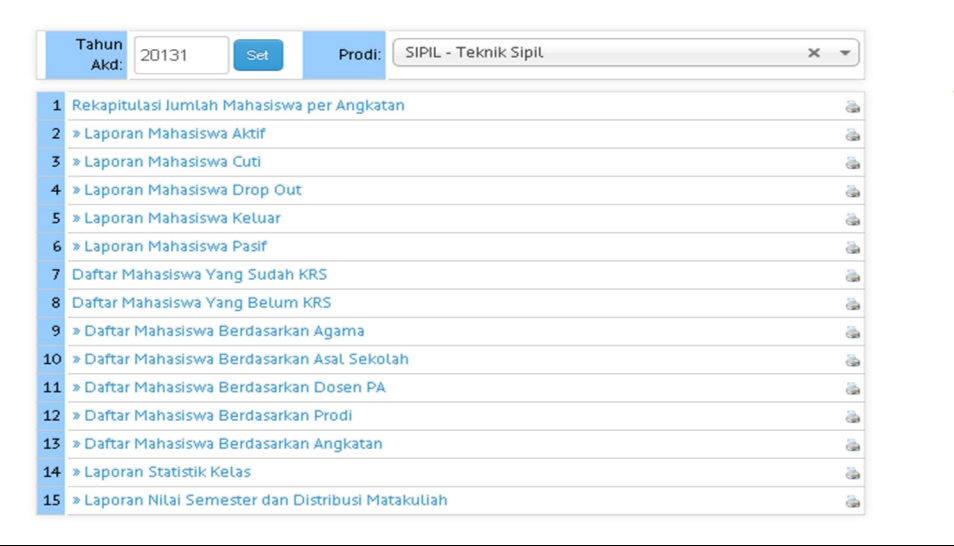

### 3. Klik tombol printer untuk mencetak laporan yang diinginkan

Rekapitulasi Jumlah Mahasiswa per Angkatan

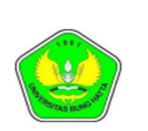

Yayasan Pendidikan Bung Hatta Universitas Bung Hatta

Jl. Sumatera, Ulak Karang, Padang Utara

Telp. 0751-7051678, Fax. 0751-705475, Website:www.hunghatta.ac.id, Email:rektorat@bunghatta.ac.id

|        |       |       | Re    | kapitul | asi Jur  | nlah N |
|--------|-------|-------|-------|---------|----------|--------|
| Tahun  | Total | Kela  | min   | Sta     | atus Mhs | w      |
| Angktn | Mhsw  | Ρ     | w     | Α       | C        | L      |
| 20131  | 30    | 24    | 6     | 30      | -        | -      |
| 2013   | 2,394 | 1,339 | 1,055 | 2,394   | -        | -      |
| 2012   | 2,540 | 1,435 | 1,105 | 2,195   | 345      | -      |
| 2011   | 2,747 | 1,313 | 1,434 | 2,127   | 568      | 52     |
| 2010   | 2,465 | 1,338 | 1,127 | 1,490   | 703      | 272    |
| 2009   | 2,688 | 1,498 | 1,190 | 1,490   | 772      | 426    |
| 2008   | 2,038 | 1,191 | 847   | 484     | 679      | 875    |
| 2007   | 1,795 | 1,090 | 705   | 180     | 649      | 966    |
| 2006   | 1,541 | 958   | 583   | 85      | 854      | 602    |
| 2005   | 1,240 | 739   | 501   | 26      | 794      | 420    |
| 2004   | 1,738 | 1,077 | 661   | 33      | 898      | 807    |
| 2003   | 1,989 | 1,165 | 824   | 13      | 835      | 1,141  |
| 2002   | 2,165 | 1,237 | 928   | 8       | 849      | 1,308  |
| 2001   | 2,749 | 1,593 | 1,156 | 3       | 974      | 1,772  |
| 2000   | 2,992 | 1,686 | 1,306 | 4       | 1,009    | 1,979  |
| 1999   | 2,445 | 1,176 | 1,269 | 2       | 1,067    | 1,376  |
| 1998   | 1,681 | 960   | 721   | 2       | 947      | 732    |
| 1997   | 894   | 630   | 264   | -       | 521      | 373    |
| 1996   | 381   | 310   | 71    | 1       | 268      | 112    |
| 1995   | 189   | 154   | 35    | 1       | 130      | 58     |

Laporan Mahasiswa Cuti

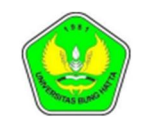

Yayasan Pendidikan Bung Hatta Universitas Bung Hatta

Jl. Sumatera, Ulak Karang, Padang Utara Telp. 0751-7051678, Fax. 0751-705473, Website:www.bunghatta.ac.id, Email:rektorat@bunghatta.ac.id

### Daftar Mahasiswa Berstatus Cuti -- 20131 Program Studi: Teknik Sipil

| Nmr. | NIM           | Nama Mahasiswa    | Angkatan | Penasehat Akademik    |
|------|---------------|-------------------|----------|-----------------------|
| 1    | 0810015211006 | Dendi Rahmadani   | 2008     | Rahmat, S.T, M.T      |
| 2    | 1110015211056 | SYUKRI AMRI       | 2011     | Indra Farni, M.T      |
| 3    | 1110015211057 | YOGI NOVLIYASDI   | 2011     | Indra Farni, M.T      |
| 4    | 1110015211058 | FIRDAUS RAHMADANA | 2011     | Indra Farni, M.T      |
| 5    | 1210015211001 | HIRMANSYAH        | 2012     | Yulcherlina, S.T.,M.T |
| 6    | 9810015211172 | David Haznald     | 1998     | Lusi Utama, M.T       |

# b. Rekap Dosen Mengajar

Untuk melihat rekap dosen mengajar, terlebih dulu masuk ke menu Ka BAAK dan pilih Rekap Dosen Mengajar.

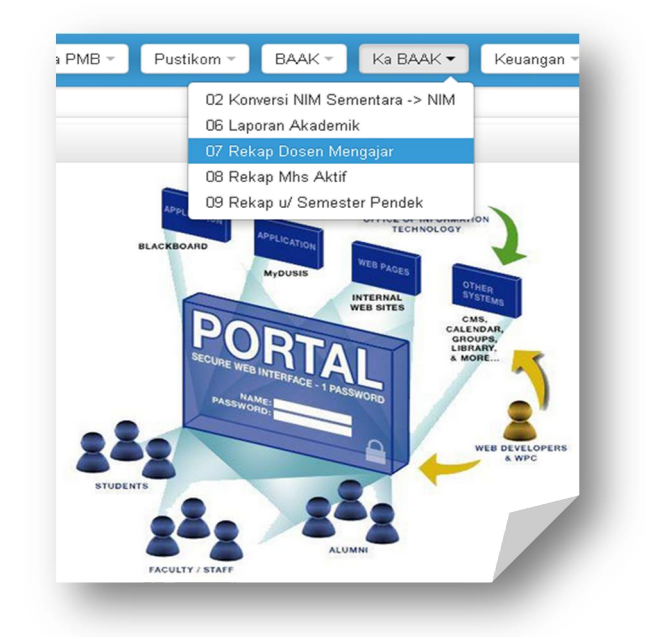

Langkah-langkah untuk melihat rekap dosen mengajar :

- 1. Pilih Tahun Akademik, Pilihan Prodi dan Program ID
- 2. Pilih periode yang akan diambil laporannya
- 3. Klik tombol tampilkan untuk melihat nama-nama dosen

| Tahu<br>Pe | n Ak<br>riod | (d: 20131              | X Y Pilihan Prodi: SIPIL - 1<br>Oktober X Y 2X Y #/d | Feknik Sipil            | × • Program ID: R - Regule             | r x •                          | mpilkan   |
|------------|--------------|------------------------|------------------------------------------------------|-------------------------|----------------------------------------|--------------------------------|-----------|
|            |              |                        | >, >,                                                |                         |                                        |                                |           |
| ") Klik    | Pada         | Nama Dosen untu        | k menampilkan data dosen bersangkutan saia.          |                         | <b>@</b>                               |                                |           |
| No. S      | mtr          | NIDN                   | Nama Dosen <sup>Gelar</sup>                          | <b>Kelas</b><br>Peserta | Matakuliah <sub>Kode MK</sub>          | Hari <sup>Jam</sup>            | Pertemuan |
| 1 1        |              | 6666666666             | Absharini Kardena <sup>M.Pd</sup>                    | 5 <sup>69</sup>         | BAHASA INGGRIS I 52111204 2            | Jumat <sup>07:30 - 09:45</sup> |           |
| 2 1        |              | 6666666 <del>666</del> | Absharini Kardena H.Rd                               | 1 <sup>66</sup>         | BAHASA INGGRIS I 52111204 2            | Jumat 10:15 - 11:45            |           |
| 3 1        |              | 6666666666             | Absharini Kardena <sup>M.Pd</sup>                    | 12 71                   | BAHASA INGGRIS I 52111204 2            | Jumat 13:30 - 15:00            |           |
| 4 3        |              | 1015046001             | Afrizal Naumar ST, MT                                | SPL 3 A <sup>53</sup>   | MEKANIKA FLUIDA 52123220 2             | Senin <sup>10:15 - 10:45</sup> |           |
| 5 5        |              | 1015046001             | Afrizal Naumar ST, MT                                | SPL 5 B <sup>48</sup>   | HIDROLIKA II 52135337 3                | Jumat 07:30 - 10:00            |           |
| 6 5        |              | 1015046001             | Afrizal Naumar ST, MT                                | SPL 5 A <sup>26</sup>   | HIDROLIKA II 52135337 3                | Jumat <sup>10:15 - 12:00</sup> |           |
| 7 1        |              | 1012076701             | Asmardi S.T. M.T                                     | 12 <sup>81</sup>        | MENGGAMBAR TEKNIK I 52121208 2         | Kamis <sup>10:16</sup> - 11:45 |           |
| 8 1        |              | 1012076701             | Asmardi S.T., M.T                                    | 1 70                    | MENGGAMBAR TEKNIK I 52121208 2         | Kamis <sup>15:45 - 18:00</sup> |           |
| 9 5        |              | 1028026302             | Dr. Ir.Bahrul Anif <sup>M.T</sup>                    | SPL 5 A <sup>26</sup>   | STRUKTUR BETON BERTULANG II 52155335 3 | Selasa 10:15 -<br>12:00        |           |
| 10 5       |              | 1028026302             | Dr. Ir.Bahrul Anif <sup>M.T</sup>                    | SPL 5 B <sup>43</sup>   | STRUKTUR BETON BERTULANG II 52155333 3 | Selasa 13:00 -<br>15:00        |           |

# Klik pada nama dosen yang bersangkutan

### Laporan rekap mengajar dosen

\*) Klik Pada Nama Dosen untuk menampilkan data dosen bersangkutan saja.

| No. | Smtr | NIDN       | Nama Dosen <sup>Gelar</sup>       | Kelas Peserta    | Matakuliah Kode MK          | Hari <sup>Jam</sup>            | Pertemuan |
|-----|------|------------|-----------------------------------|------------------|-----------------------------|--------------------------------|-----------|
| 1   | 1    | 6666666666 | Absharini Kardena <sup>M.Pd</sup> | 5 <sup>69</sup>  | BAHASA INGGRIS I 52111204 2 | Jumat <sup>07:30 - 09:45</sup> |           |
| 2   | 1    | 6666666666 | Absharini Kardena <sup>M.Pd</sup> | 1 66             | BAHASA INGGRIS I 52111204 2 | Jumat <sup>10:15 - 11:45</sup> |           |
| 3   | 1    | 6666666666 | Absharini Kardena <sup>M.Pd</sup> | 12 <sup>71</sup> | BAHASA INGGRIS I 52111204 2 | Jumat 13:30 - 15:00            |           |

TOTAL 6 SKS

# c. Rekap Mahasiswa Aktif

Untuk melihat rekap mahasiswa aktif, terlebih dulu masuk ke menu Ka BAAK dan pilih rekap mahasiswa aktif.

|         | Pustikom *      | BAAK -            | Ka BAAK 🔻     | Keuangan 👻     |
|---------|-----------------|-------------------|---------------|----------------|
|         | 02 Kor          | nversi NIM Seme   | entara -> NIM |                |
|         | 06 Lap          | oran Akademik     |               |                |
|         | 07 Rel          | kap Dosen Men     | gajar         |                |
|         | 08 Rel          | kap Mhs Aktif     |               |                |
|         | APPL 09 Rel     | kap u/ Semester   | r Pendek      |                |
|         | INK             | APPLICATIO        | TECHNOLOGY    | ION            |
|         | BLACKBOARD      | V                 | WEB PAGE      |                |
|         |                 | MyDUSIS           | 10ES 0        | HER            |
|         |                 | W                 | EB SITES      | MIS.           |
|         | 120             | DER               |               | NDAR,<br>DUPS, |
|         | SECURE WE       |                   | & M           | DRE            |
|         | Den NA          | HERFACE - 1 PASSW | IORD          |                |
| -       | PASSWO          | DRD:              |               |                |
|         |                 |                   | A             | WEB DEVELOPERS |
|         |                 |                   |               | & WPC          |
| STUDENT | rs              | _ 0               |               |                |
|         |                 |                   |               |                |
|         |                 | ALUMA             | NI            |                |
|         | FACULTY / STAFF | 6.000             |               |                |

Langkah-langkah untuk melihat rekap mahasiswa aktif :

1. Pilih Tahun Akademik, Program dan Status KRS

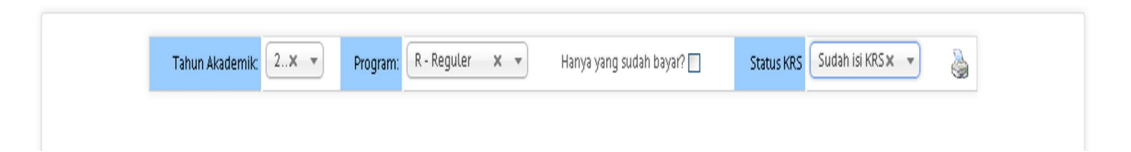

2. Klik tombol print untuk mencetak laporan mahasiswa aktif per fakultas, jurusan dan angkatan

| Tahun Akademik: 20×          | Program: | R - Re | guler | ×    | •    | Har  | iya yan | g sudał | n bayar | ?    | 1    | Status H | (RS 🔄 | Select | an Op | . 🔻  | ۵      |
|------------------------------|----------|--------|-------|------|------|------|---------|---------|---------|------|------|----------|-------|--------|-------|------|--------|
|                              | UIDUCAN  |        |       |      |      |      |         | AN      | GKAT    | AN   |      |          |       |        |       |      | lumlah |
| FAKULTAS                     | JURUSAN  | <2000  | 2000  | 2001 | 2002 | 2003 | 2004    | 2005    | 2006    | 2007 | 2008 | 2009     | 2010  | 2011   | 2012  | 2013 | Jumlah |
|                              | AKT S1   | 0      | 0     | 0    | 0    | 1    | 1       | 0       | 7       | 4    | 18   | 90       | 120   | 173    | 225   | 259  | 898    |
| Ekonomi                      | EP S1    | 0      | 0     | 0    | 0    | 2    | 1       | 0       | 1       | 5    | 10   | 14       | 24    | 31     | 59    | 80   | 227    |
|                              | MNJ S1   | 0      | 0     | 0    | 0    | 1    | 5       | 1       | 1       | 9    | 38   | 107      | 112   | 129    | 187   | 292  | 882    |
| Hukuma                       | IH S1    | 78     | 0     | 0    | 0    | 1    | 3       | 5       | 6       | 23   | 82   | 145      | 126   | 185    | 279   | 363  | 1218   |
| пикит                        | MH S2    | 0      | 0     | 0    | 0    | 0    | 0       | 0       | 0       | 0    | 0    | 0        | 0     | 0      | 0     | 0    | 0      |
|                              | PBIO S1  | 0      | 0     | 0    | 0    | 0    | 0       | 0       | 0       | 1    | 1    | 67       | 43    | 44     | 30    | 30   | 216    |
|                              | PGSD S1  | 0      | 0     | 0    | 0    | 0    | 0       | 0       | 0       | 3    | 25   | 152      | 229   | 278    | 202   | 208  | 1097   |
|                              | PINDO S1 | 0      | 0     | 0    | 0    | 0    | 0       | 0       | 1       | 6    | 16   | 153      | 100   | 106    | 38    | 87   | 507    |
| Kasuman dan Unu Bandidikan   | PING S1  | 0      | 0     | 0    | 0    | 0    | 1       | 2       | 0       | 11   | 13   | 205      | 113   | 102    | 89    | 70   | 606    |
| Keguruan dan itmu Pendidikan | PMAT S1  | 0      | 0     | 0    | 0    | 0    | 0       | 1       | 5       | 9    | 46   | 107      | 59    | 55     | 63    | 71   | 416    |
|                              | PPKn S1  | 0      | 0     | 0    | 0    | 0    | 1       | 0       | 0       | 9    | 10   | 48       | 42    | 21     | 22    | 18   | 171    |
|                              | PSKGJ S1 | 0      | 0     | 0    | 0    | 0    | 0       | 0       | 0       | 0    | 0    | 0        | 0     | 0      | 0     | 0    | 0      |
|                              | PTIK S1  | 0      | 0     | 0    | 0    | 0    | 0       | 0       | 0       | 0    | 0    | 30       | 26    | 146    | 75    | 42   | 319    |

# 2. BAAK

# a. Pembagian Kelas

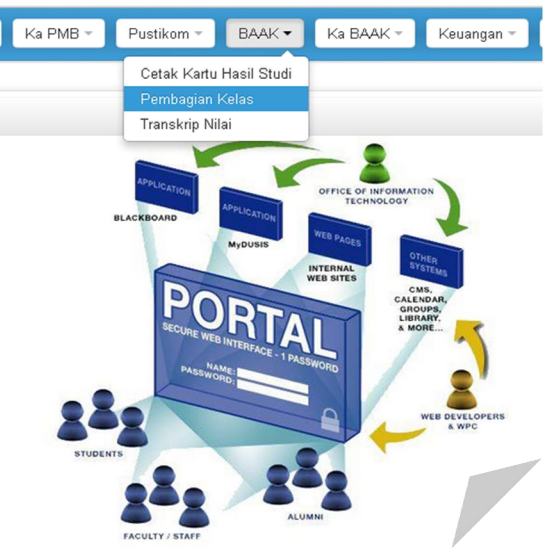

Langkah-langkah pembagian kelas :

- 1. Masukan tahun akademik
- 2. Klik tombol set
- 3. Klik tombol printer untuk mencetak kelas

|                     |               |                    | Tambah Kelas | : Tampilkan Li       | st Kelas                      | Kelaskan Otorr                           | natis                                       |                   |                 |          |                     |                   |
|---------------------|---------------|--------------------|--------------|----------------------|-------------------------------|------------------------------------------|---------------------------------------------|-------------------|-----------------|----------|---------------------|-------------------|
| Tahun Akademik:     | 20131 Set     | Bebaskan           |              | Filter Tahun A       | Akademik                      |                                          | Set                                         | Urutk             | an berdasarkan: | ⊙Nilai   | ONama               | ONPW              |
| Kelas:              | AKT-1.A       | ~                  | (            | Fit                  | ter Prodi:                    |                                          |                                             |                   |                 | ~        | v                   |                   |
|                     | AKT - R )     |                    |              |                      |                               |                                          |                                             |                   |                 |          |                     |                   |
| Kapasitas Sekarang: | 50            | Kapasitas Maksimum | 50           | Filter               | Kelamin:                      |                                          | Filter N                                    | ilai: 0           | s/d 100         | Filter   | Nilai               |                   |
|                     | 🍓 Cetak Kela: | s Ini              |              |                      | N- 11                         |                                          |                                             | N                 |                 |          | Dent                | A.M.              |
| Mahasiswa di        | Kelas ini     | Cek Semua          |              | 1. 🗌<br>2. 🛄<br>3. 🗍 | 1310011<br>1310015<br>1310011 | 311261 ELIT<br>211212 DOD<br>311272 FRAM | A KUSUMAWA<br>I ANGGA PUTF<br>NKY GABRIEL L | ti<br>Ra<br>Ludji |                 | os<br>os | AKT<br>SIPIL<br>AKT | 3.7<br>3.5<br>3.4 |
|                     |               |                    |              | 4. 🔲                 | 1310011                       | 311274 FANI                              | E PRADHANA                                  |                   |                 | ී        | AKT                 | 3.42              |
|                     |               |                    |              | 5. 📃                 | 1310011                       | 311273 YULI                              | HIDAYATI                                    |                   |                 | ę        | AKT                 | 3.34              |
|                     |               |                    |              | 6. 📃                 | 1310011                       | 311269 HAR                               | DIANSYAH                                    |                   |                 | õ        | AKT                 | 3.29              |
|                     |               |                    |              | 7. 📃                 | 1310015                       | 211209 LUTH                              | HFI NAHRI                                   |                   |                 | õ        | SIPIL               | 3.29              |
|                     |               |                    |              | 8. 📃                 | 1310011                       | 311263 ANU                               | GRAH TRI KUS                                | WANDONG           | )               | õ        | AKT                 | 3.27              |
|                     |               |                    |              | 9. 🔲                 | 1310015                       | 211213 ARIY                              | 'A ARIFA                                    |                   |                 | ð        | SIPIL               | 3.19              |
|                     |               |                    |              |                      |                               |                                          |                                             |                   |                 |          |                     |                   |

Langkah-langkah untuk Menambah Kelas

- 1. Masukan nama kelas dan Tahun Akademik
- 2. Pilih Program Studi dan Program
- 3. Isi jumlah kapasitas maximum kelas
- 4. Klik tombol simpan kelas untuk menambah kelas

| Nama Kelas:               |                          |
|---------------------------|--------------------------|
| Tahun Akademik:           |                          |
| Program Studi:            | ×                        |
| Program:                  | <b>V</b>                 |
| Kapasitas Maksimum Kelas: |                          |
|                           | Simpan Kelas Reset Batal |

# Tampilkan List Kelas

Langkah-langkah untuk melihat list kelas :

- 1. Masukan Tahun Akademik
- 2. Klik tombol set

| kademik |
|---------|
|         |

|                       |                       |                       |              |                  |                      |                              |                                                                                                    |           |       | 1  | ſahur | n Aka | Iden  | k: 20  | 131  | Set    |      | )    |      |       |     |      |     |    |      |     |       |        |       |    |      |      |
|-----------------------|-----------------------|-----------------------|--------------|------------------|----------------------|------------------------------|----------------------------------------------------------------------------------------------------|-----------|-------|----|-------|-------|-------|--------|------|--------|------|------|------|-------|-----|------|-----|----|------|-----|-------|--------|-------|----|------|------|
|                       |                       |                       |              |                  |                      |                              |                                                                                                    |           |       |    | STA   | TIST  | ік то | TAL SE | LURU | H KELA | s:   |      |      |       |     |      |     |    |      |     |       |        |       |    |      |      |
|                       |                       |                       | Pe           | Tota<br>serta    | 11 34                |                              |                                                                                                    |           |       |    |       |       |       |        |      |        |      |      |      |       |     |      |     |    |      |     |       |        |       |    |      |      |
|                       |                       |                       | Berdas<br>Ke | arka<br>lamin    | n Pri                | ia: 32 •                     | Wanita: 2                                                                                                    |           |       |    |       |       |       |        |      |        |      |      |      |       |     |      |     |    |      |     |       |        |       |    |      |      |
|                       |                       |                       | Berdas       | arka<br>Prodi    | n • F<br>• F<br>• 34 | T: 0 • /<br>PPKn: 0<br>• TM: | 0 • ARSITEKTUR: 0 • BAJE: 0 • BDP: 0 • EP: 0 • IH: 0 • MH: 0 • MNJ: 0 • PBIO: 0 • PGSD: 0 • PINDO: 0 • PING: 0 • PMAT: 0<br>(n: 0 • PSKGJ: 0 • PSP: 0 • PTIK: 0 • PWK: 0 • QS: 0 • SAJE: 0 • SAT: 0 • SINDO: 0 • SING: 0 • SIPIL: 0 • TE: 0 • TI: 0 • TK:<br>TM: 0 • |           |       |    |       |       |       |        |      |        | D    |      |      |       |     |      |     |    |      |     |       |        |       |    |      |      |
|                       |                       |                       | Berdas       | arka<br>Nilai    | n To                 | ital Nila                    | i: <b>0 •</b> Rata-ra                                                                                                    | ata Nilai | : 0.0 | 0  |       |       |       |        |      |        |      |      |      |       |     |      |     |    |      |     |       |        |       |    |      |      |
| # Nama Kelas          | Kapasitas<br>Sakarang | Kapasitas<br>Maksimum | Bero<br>Ka   | lasar<br>e la mi | kan<br>in            | Berdasarkan Program Studi    |                                                                                                    |           |       |    |       |       |       |        |      |        |      |      |      |       |     |      |     |    |      |     |       |        |       |    |      |      |
|                       | JEKalalig             | maksiniuni            | °,           | ç                | ×                    | akt                          | ARSITEKTUR                                                                                                    | BAJE      | BDP   | EP | IH N  | AH I  | ИNJ   | PBIO P | PGSD | PINDO  | PING | PMAT | PPKn | PSKGJ | PSP | PTIK | PWK | QS | SAJE | SAT | sindo | sing s | SIPIL | TE | ті т | гк т |
| AKT-1.A               | 50                    | 50                    | 0            | 0                | 0                    | 0                            | 0                                                                                                    | 0         | 0     | 0  | 0     | 0     | 0     | 0      | 0    | 0      | 0    | 0    | 0    | 0     | 0   | 0    | 0   | 0  | 0    | 0   | 0     | 0      | 0     | 0  | 0    | 0    |
| 2. AKT-1.B            | 50                    | 50                    | 0            | 0                | 0                    | 0                            | 0                                                                                                    | 0         | 0     | 0  | 0     | 0     | 0     | 0      | 0    | 0      | 0    | 0    | 0    | 0     | 0   | 0    | 0   | 0  | 0    | 0   | 0     | 0      | 0     | 0  | 0    | 0    |
| AKT-1.C               | 50                    | 50                    | 0            | 0                | 0                    | 0                            | 0                                                                                                    | 0         | 0     | 0  | 0     | 0     | 0     | 0      | 0    | 0      | 0    | 0    | 0    | 0     | 0   | 0    | 0   | 0  | 0    | 0   | 0     | 0      | 0     | 0  | 0    | 0    |
| AKT-1.D               | 50                    | 50                    | 0            | 0                | 0                    | 0                            | 0                                                                                                    | 0         | 0     | 0  | 0     | 0     | 0     | 0      | 0    | 0      | 0    | 0    | 0    | 0     | 0   | 0    | 0   | 0  | 0    | 0   | 0     | 0      | 0     | 0  | 0    | 0    |
| AKT-1.E               | 44                    | 50                    | 0            | 0                | 0                    | 0                            | 0                                                                                                    | 0         | 0     | 0  | 0     | 0     | 0     | 0      | 0    | 0      | 0    | 0    | 0    | 0     | 0   | 0    | 0   | 0  | 0    | 0   | 0     | 0      | 0     | 0  | 0    | 0    |
| Arsitektur-1-<br>6. A | 0                     | 64                    | 0            | 0                | 0                    | 0                            | 0                                                                                                    | 0         | 0     | 0  | 0     | 0     | 0     | 0      | 0    | 0      | 0    | 0    | 0    | 0     | 0   | 0    | 0   | 0  | 0    | 0   | 0     | 0      | 0     | 0  | 0    | 0    |

### **Kelas Otomatis**

Langkah-langkah membuat kelas otomatis :

- 1. Masukan total kapasitas mahasiswa
- 2. Centang Kelas yang akan diambil
- 3. Klik tombol kelas secara otomatis untuk mebambah kelas

| Anda akan    | mengelompokkar             | n <mark>36899</mark> mahasiswa yan                                                                                                    | g memiliki kriteria: |                       |
|--------------|----------------------------|----------------------------------------------------------------------------------------------------|----------------------|-----------------------|
|              | Tahun Akademik:            | ~ ~~                                                                                                    |                      |                       |
|              | Kelamin:<br>Program Studi: | P, W<br>AKT, ARSITEKTUR,<br>BAJE, BDP, EP, IH,<br>MH, MNJ, PBIO,<br>PGSD, PINDO, PING,<br>PMAT, PPKn, PSKGJ,<br>PSP, PTIK, PWK, QS,<br>SAJE, SAT, SINDO,<br>SING, SIPIL, TE, TI,<br>TK, TM |                      |                       |
|              | Program:                   | J, M, P, R                                                                                                    |                      |                       |
|              | Nilai:                     | 0 - 100                                                                                                    |                      |                       |
| Ke dalam ke  | las-kelas di Tahu          | n Akademik 20131 ber                                                                                                    | ikut:                |                       |
| 🔲 AKT-1.A    | (50/50)                    | AKT-                                                                                                    | 1.B (50/50)          | AKT-1.C (50/50)       |
| 🔲 AKT-1.D    | (50/50)                    | 🔲 АКТ-                                                                                                    | 1.E (44/50)          | Arsitektur-1-A (0/64) |
| 🔲 BDP-3 (0   | )/50)                      | BDP-                                                                                                    | 5 (0/50)             | BDP-7 (0/60)          |
| 🔲 BDP-7 (0   | )/50)                      | BDP-                                                                                                    | I-A (24/45)          | BDP.V.A (0/40)        |
| 🔲 BIO A.1    | (30/35)                    | 🗖 BIO (                                                                                                    | 4.1 (0/35)           | BIO A.1 (30/35)       |
| 🔲 Bio-III-A  | (0/50)                     | 🔲 Bio-V                                                                                                    | /-A (0/50)           | Bio-V-B (0/50)        |
| 🔲 Bio-VII-A  | (0/50)                     | 🔲 Bio-V                                                                                                    | /II-B (0/50)         | EP-1.A (50/50)        |
| 🔲 EP-1B (2   | 7/50)                      | 🔲 1H-1-4                                                                                                    | A (1/60)             | □ IH-I-B (60/60)      |
| □ IH-I-C (6  | 0/60)                      | 🔲 IH-I-0                                                                                                    | ) (60/60)            | □ IH-I-E (60/60)      |
|              |                            | Cek S                                                                                                    | emua Clear Semua     |                       |
| OPSI UNTUK I | PENGELOMPOKKA              | N SECARA OTOMATIS:                                                                                                    |                      |                       |
| 1            | KELAMIN: 💿 Rar             | ndom                                                                                                    | ○ 50:50              |                       |
| PRODIA       | ROGRAM: 💿 Rar              | ndom                                                                                                    | 🔿 Sama Rata          |                       |
|              | NILAI: 💿 Rar               | ndom                                                                                                    | 🔿 Nilai Tertinggi    |                       |
|              |                            | Kelaskan Seca                                                                                                    | ara Otomatis Reset   | Batal                 |

# b. Transkrip Nilai

Transkrip nilai akademik merupakan fasilitas untuk melihat transkrip nilai mahasiswa. Seluruh matakuliah yang telah memiliki nilai akan ditampilkan di transkrip.

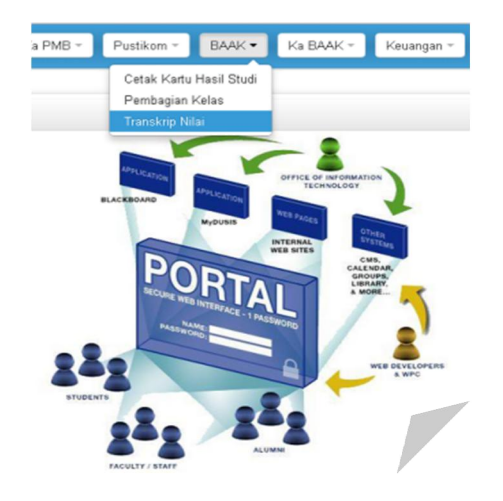

Langkah-langkah untuk mencetak transkrip nilai :

- 1. Masukan Nomor Pokok Mahasiswa
- 2. Klik tombol cari

| NPM:          | 1010014111015                         | Cari               | Na      | ma Mhsw:   | MAYA PURNAMA SARI |
|---------------|---------------------------------------|--------------------|---------|------------|-------------------|
| Prodi:        | Sastra Indonesia <sup>Reguler</sup>   |                    | Pena    | sehat Akd: | × Belum diset     |
| Tempat Lahir: | siguntur <sup>16 September 1992</sup> |                    | Nama    | Orangtua:  | rusdi aras        |
|               | Semua Matakuliah                      | Transkrip Per Jeni | is MK   | Transkrip  | Sementara T1      |
|               |                                       | Transkrip Sen      | nentara |            |                   |

3. Klik tombol semua mata kuliah untuk melihat nilai mata kuliah yang diambil

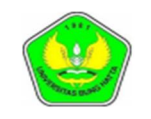

Yayasan Pendidikan Bung Hatta

**Universitas Bung Hatta** 

Jl. Sumatera, Ulak Karang, Padang Utara Telp. 0751-7051678, Fax. 0751-705475, Website:www.bunghatta.ac.id, Email:rektorat@bunghatta.ac.id

|                      |                                           | Transkrip Nilai Akademik                               |                                   |                           |             |      |
|----------------------|-------------------------------------------|--------------------------------------------------------|-----------------------------------|---------------------------|-------------|------|
| NIM<br>Nama<br>Tempa | : 10100<br>: MAY/<br>It/Tgl Lahir : sigur | 014111015<br>A PURNAMA SARI<br>Itur, 16 September 1992 | Jenjang<br>Program S<br>Konsentra | :S1<br>Studi:Sast<br>si:- | ra Indonesi | a    |
| No.                  | Kode MK                                   | Nama Mata Kuliah                                       | SKS                               | Nilai                     | Bobot       | Mutu |
| 1                    | 41111202                                  | Pendidikan Pancasila dan Kewarganegaraan               | 3                                 | Α                         | 4.00        | 12   |
| 2                    | 41111204                                  | Bahasa Inggris I                                       | 2                                 | B+                        | 3.30        | 6.6  |
| 3                    | 41111344                                  | Kemahiran Bahasa Indonesia                             | 3                                 | A                         | 4.00        | 12   |
| 4                    | 41112201                                  | Pendidikan Agama                                       | 3                                 | A                         | 4.00        | 12   |
| 5                    | 41112204                                  | Bahasa Inggris II                                      | 2                                 | B+                        | 3.30        | 6.6  |
| 6                    | 41112206                                  | Pendidikan Koperasi dan Pemikiran Bung Hatta           | 2                                 | B                         | 3.00        | 6    |
| 7                    | 41113205                                  | Bahasa Inggris Untuk Tujuan Akademik                   | 2                                 | A-                        | 3.70        | 7.4  |
| 8                    | 41121211                                  | Komunikasi Pelayanan Prima                             | 2                                 | Α                         | 4.00        | 8    |
| 9                    | 41122212                                  | Bahasa Indonesia untuk Tujuan Bisnis                   | 2                                 | A                         | 4.00        | 8    |
| 10                   | 41123213                                  | Antropologi                                            | 2                                 | B                         | 3.00        | 6    |
| 11                   | 41123215                                  | Manusia dan Kebudayaan Indonesia                       | 2                                 | С                         | 2.00        | 4    |
| 12                   | 41124209                                  | Dasar-Dasar Filsafat                                   | 2                                 | B                         | 3.00        | 6    |
| 13                   | 41131318                                  | Pengantar Liguistik Umum                               | 3                                 | Α                         | 4.00        | 12   |
| 14                   | 41131323                                  | Pengantar Sastra                                       | 3                                 | Α                         | 4.00        | 12   |
| 15                   | 41132325                                  | Pengkajian Prosa Indonesia                             | 3                                 | Α                         | 4.00        | 12   |
| 16                   | 41133319                                  | Fonologi Bahasa Indonesia                              | 3                                 | Α                         | 4.00        | 12   |
| 17                   | 41133326                                  | Pengkajian Puisi Indonesia                             | 3                                 | B+                        | 3.30        | 9.9  |
| 18                   | 41134320                                  | Morfologi Bahasa Indonesia                             | 3                                 | A-                        | 3.70        | 11.1 |

### 4. Klik tombol Transkrip per Jenis Matakuliah

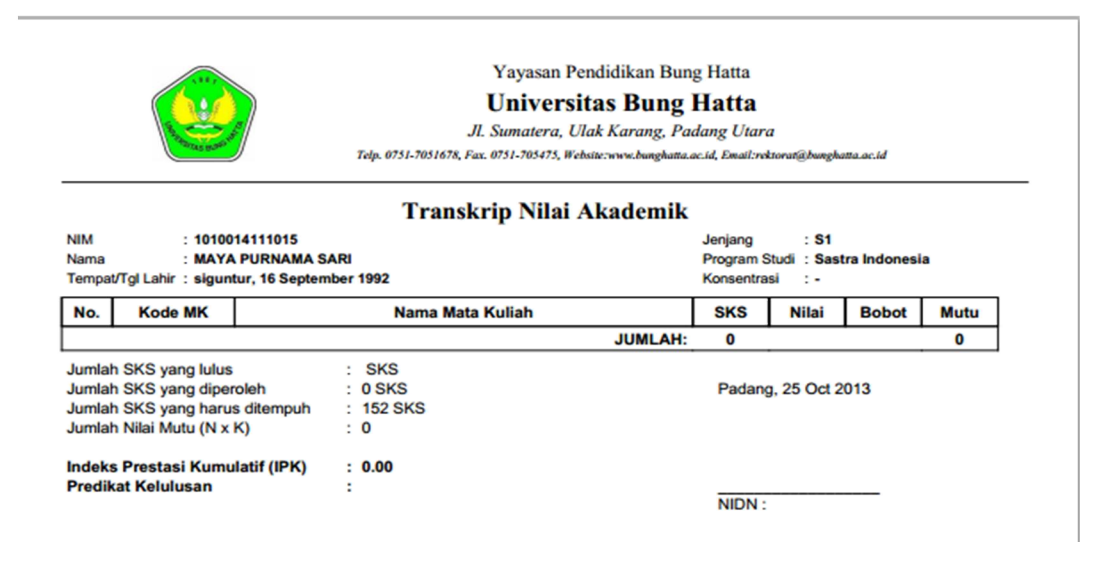

### 5. Klik tombol transkrip sementara untuk melihat nilai keseluruhan sementara

#### FAKULTAS ILMU BUDAYA Universitas Bung Hatta TRANSKRIP AKADEMIK SEMENTARA

| Diberikan Kepada      | : MAYA PURNAMA SARI                             |
|-----------------------|-------------------------------------------------|
| Tempat Lahir          | : siguntur                                      |
| Tanggal Lahir         | :16 September 1992                              |
| Nomor Pokok Mahasiswa | 1010014111015                                   |
| Fakultas              | : Ilmu Budaya                                   |
| Jurusan               | :Sastra Indonesia                               |
| Program Studi         | :Sastra Indonesia                               |
| Jenjang Pendidikan    | : 51                                            |
| Status                | :Terakreditasi No: 036/BAN-PT/AK-XIII/S1/I/2011 |

2

| Kode                   | Mata Kuliah                                  | SKS | Nilai | Bobot | Mutu   |
|------------------------|----------------------------------------------|-----|-------|-------|--------|
| Mata Kuliah Pengemban  | gan Kepribadian (MPK)                        |     |       | •     | •      |
| 41111202               | Pendidikan Pancasila dan Kewarganegaraan     | з   | A     | 4.00  | 12,00  |
| 41111204               | Bahasa Inggris I                             | 2   | B+    | 3.30  | 6,60   |
| 41111344               | Kemahiran Bahasa Indonesia                   | з   | A     | 4.00  | 12,00  |
| 41112201               | Pendidikan Agama                             | з   | A     | 4.00  | 12,00  |
| 41112204               | Bahasa Inggris II                            | 2   | B+    | 3.30  | 6,60   |
| 41112206               | Pendidikan Koperasi dan Pemikiran Bung Hatta | 2   | в     | 3.00  | 6,00   |
| 41113205               | Bahasa Inggris Untuk Tujuan Akademik         | 2   | A-    | 3.70  | 7,40   |
| Mata Kuliah Keilmuwan  | dan Keterampilan (MKK)                       |     |       |       |        |
| 41121211               | Komunikasi Pelayanan Prima                   | 2   | A     | 4.00  | 8,00   |
| 41122212               | Bahasa Indonesia untuk Tujuan Bisnis         | 2   | A     | 4.00  | 8,00   |
| 41124209               | Dasar-Dasar Filsafat                         | 2   | в     | 3.00  | 6,00   |
| Mata Kuliah Keahlian 🛛 | Berkarya (MKB)                               |     |       |       |        |
| 41131318               | Pengantar Liguistik Umum                     | з   | A     | 4.00  | 12,00  |
| 41131323               | Pengantar Sastra                             | з   | A     | 4.00  | 12,00  |
| 41132325               | Pengkajian Prosa Indonesia                   | з   | A     | 4.00  | 12,00  |
| 41133319               | Fonologi Bahasa Indonesia                    | з   | A     | 4.00  | 12,00  |
| 41133326               | Pengkajian Puisi Indonesia                   | з   | B+    | 3.30  | 9,90   |
| 41134320               | Morfologi Bahasa Indonesia                   | з   | A-    | 3.70  | 11,10  |
| 41134324               | Pengkajian Drama Indonesia                   | з   | B+    | 3.30  | 9,90   |
| Mata Kuliah Perilaku H | Berkarya (MPB)                               |     |       |       |        |
| 41141011               | Teknik Penulisan Berita Radio dan Televisi   | 2   | A     | 4.00  | 8,00   |
| 41141215               | Menulis Populer I                            | 2   | B+    | 3.30  | 6,60   |
| 41141264               | Teknologi Informatika                        | 2   | A-    | 3.70  | 7,40   |
| 41142021               | Bahasa Minangkabau                           | 2   | B+    | 3.30  | 6,60   |
| 41142212               | Komunikasi Publik                            | 2   | A     | 4.00  | 8,00   |
| 41142216               | Menulis Populer II                           | 2   | B+    | 3.30  | 6,60   |
| 41142245               | Bahasa Indonesia untuk tujuan akademik       | 2   | A     | 4.00  | 8,00   |
| 41143021               | Pengantar Jurnalistik                        | 2   | A     | 4.00  | 8,00   |
| 41143245               | Bahasa Arab I                                | 2   | B-    | 2.70  | 5,40   |
| 41143246               | Kewirausahaan                                | з   | С     | 2.00  | 6,00   |
| 41144012               | Teknik Penyajian Siaran Radio dan televisi   | 2   | A     | 4.00  | 8,00   |
| 41144022               | Bahasa Jurnalistik                           | 2   | в     | 3.00  | 6,00   |
| 41144246               | Bahasa Arab II                               | 2   | A     | 4.00  | 8,00   |
| 41144256               | Teknik Penyuntingan I                        | 2   | A-    | 3.70  | 7,40   |
| 41144259               | Kearsipan dan Dokumentasi                    | 2   | A     | 4.00  | 8,00   |
| 41146024               | Keredaksian dan Feature                      | 2   | A-    | 3.70  | 7,40   |
| 41146250               | Menulis Kreatif                              | 2   | B+    | 3.30  | 6,60   |
| Mata Kuliah Berkehidug | pan Bersama (MBB)                            |     |       |       |        |
| 41123213               | Antropologi                                  | 2   | в     | 3.00  | 6,00   |
| 41123215               | Manusia dan Kebudayaan Indonesia             | 2   | С     | 2.00  | 4,00   |
| 41154216               | Masyarakat dan Kesenian Indonesia            | 2   | B+    | 3.30  | 6,60   |
|                        | Jumlah                                       | 85  |       |       | 302,10 |

Jumlah Mata Kuliah: 37 I.P Kumulatif : 3,55 Yudisium :\*) Tanggal Yudisium : Judul Skripsi :

> Padang, 24 Oktober 2013 Dekan,

Dra.Puspawati, M.S

# 3. PRODI

# a. Penjadwalan Kuliah

Dalam pembagian tugas, operator dapat mencetak jadwal mengajar seluruh kelas atau berdasarkan kelompok matakuliah.

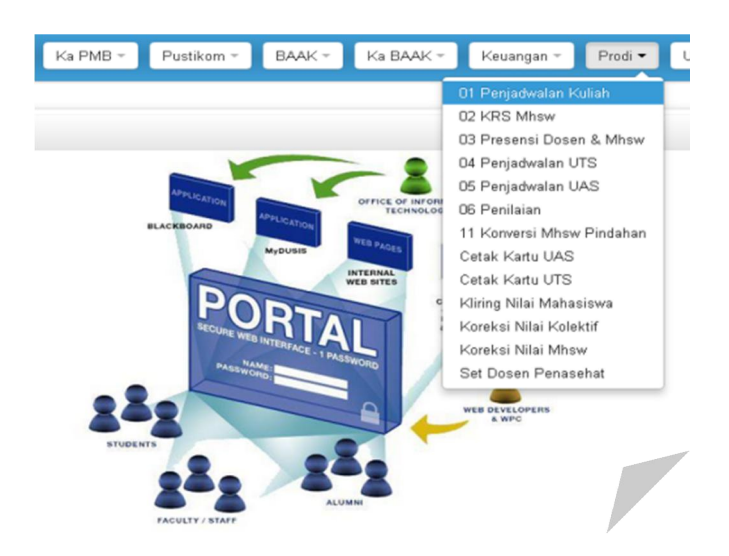

Langkah-langkah untuk mencetak jadwal kuliah :

- 1 Masukan tahun akademik
- 2 Pilih program pendidikan dan Program Studi
- 3 Pilih hari dan kelas
- 4 Masukan filter MK
- 5 Masukan semester MK
- 6 Klik tombol Kirim Parameter

| Tahun Akd: 20131 × • Prg. Pr |                                               |          |                          | Prg. Pendic           | likan: 🛛 R - Reguler 🛛 🗙 💌  | Program Studi: | AKT - Akuntan                | si                                             | × *      |  |
|------------------------------|-----------------------------------------------|----------|--------------------------|-----------------------|-----------------------------|----------------|------------------------------|------------------------------------------------|----------|--|
|                              | Har                                           | i: Senir | <b>NX v</b>              | ł                     | Kelas: AKT-1.AK 💌           | Filter MK:     |                              | Semester                                       | мк       |  |
| F                            | Kirim Parameter Reset Parameter Tambah Jadwal |          |                          |                       |                             |                |                              |                                                |          |  |
| -                            | Cetak Jadv                                    | val Cel  | tak FRS Ceta             | ak Jadwal Dosen       | Cetak Jadwal Per Ruang      |                |                              |                                                |          |  |
| Sei                          | nin 1                                         |          |                          |                       |                             |                |                              |                                                |          |  |
|                              | #                                             | Ruang    | Jam                      | Kode Smt              | Matakulia                   | h              | Kelas Sk                     | (S Dosen                                       | Cetak D  |  |
| 1                            | S 22<br>≠338                                  | 212<br>R | 07:30 <sub>→</sub> 10:00 | 13121309 <sup>1</sup> | PENGANTAR AKUNTANSI I       |                | AKT-1.A<br>51 <sup>→75</sup> | 3 Dr. Dwi Fitri Puspa <sup>S.E, M.SI, Ak</sup> | ► Daftar |  |
| 2                            | S 23<br>≠539                                  | 334<br>R | 13:00                    | 13121304 <sup>1</sup> | BAHASA INDONESIA DAN PENULI | SAN ILMIAH     | AKT-1.A<br>58 <sup>→75</sup> | 3 Dr. Yetty Morelent <sup>M.Hum</sup>          | ► Daftar |  |
|                              | <b>S</b> 23                                   | 335      | 10:15 12:30              | 13121316 <sup>1</sup> | MATEMATIKA EKONOMI DAN BISI | NIS            | AKT-1.A                      | 3 Drs. Firdaus SY M.P                          | Daftar   |  |

7 Klik tombol tambah jadwal untuk menambah jadwal kuliah

| Fambah Jadwal            |                            |                         |                       |
|--------------------------|----------------------------|-------------------------|-----------------------|
| Program Studi:           | Akuntansi <sup>(AKT)</sup> | Program:                | R - Reguler           |
| Tanggal Mulai Kuliah:    | 24 💌 Oktober 💌 2013 💌      | Tanggal Selesai Kuliah: | 24 💟 Oktober 💟 2013 💟 |
| Hari:                    | Kamis 💌                    | Jam Kuliah:             |                       |
| Ruang:                   | × Cari   Reset             | Kapasitas:              | orang                 |
| Matakuliah:              | Ada Responsi/Lab?          |                         | sks                   |
| Dosen Pengampu:          |                            |                         | » Cari   Reset        |
| Kelas:                   |                            |                         | » Cari   Reset        |
| Pencana Kehadiran Dorent | 15                         | Maksimum Absorpt        |                       |
| Kencana Kenaunan Dosen.  |                            | Haksiniun Absen.        | *                     |
| Ada Biaya Khusus?        | 🔲 » Biaya:                 | Nama Biaya:             |                       |
|                          | Simpan                     | Batal                   |                       |

- 9. Entri data-data jadwal kuliah
- 10. Klik tombol simpan untuk menambah jadwal

### Edit Jadwal Dosen

- 1 Klik tombol bergambar kertas untuk mengedit jadwal dosen
- 2 Masukan Kode dan Nama Dosen
- 3 Pilih jenis (dosen/asisten)
- 4 Klik tombol simpan

| NIP          |                                       | Nama Dosen                        |               | Jenis                      | ×    |
|--------------|---------------------------------------|-----------------------------------|---------------|----------------------------|------|
| Tambah:      | Kode: Nama [                          | oosen: Jenis:<br>Dosei<br>  Reset | n 💌 Simp      | an Kemba                   | i    |
| Kelas:       | 39 (Kuliah)                           |                                   | Ruang:        | 2212                       |      |
| Dosen Utama: | Dwi Fitri Puspa <sup>S.E, M.Si,</sup> | Ak                                | SKS:          | 3                          |      |
| Matakuliah:  | PENGANTAR AKUNTANSI                   | (13121309)                        | Waktu Kuliah: | Senin <sup>07:30</sup> -10 | 0:00 |
| Edit Dosen – | Jadwal                                |                                   |               |                            |      |

Langkah-langkah untuk melihat jadwal mengajar dosen:

1. Klik tombol cetak jadwal mengajar dosen

|     | Yayasan Pendidikan Bung Hatta<br>Universitas Bung Hatta<br>J.I. Sumatera, Ulak Karang, Padang Utara<br>Telp. 0751-7051678, Fax. 0751-705475, Website:www.bunghatta.ac.id, Email:rektorat@bunghatta.ac.id |               |          |                          |      |                  |       |     |  |  |  |
|-----|----------------------------------------------------------------------------------------------------|---------------|----------|--------------------------|------|------------------|-------|-----|--|--|--|
|     | Jadwal Mengajar Dosen - Semester Ganjil 2013/2014                                                                                                    |               |          |                          |      |                  |       |     |  |  |  |
|     |                                                                                                    |               |          | Afrizal Aziz, SE,        | мм   |                  |       |     |  |  |  |
| Reg | uler                                                                                                    |               |          |                          |      |                  |       |     |  |  |  |
| No  | Hari                                                                                                    | Jam           | Kode MK  | Matakuliah               | SKS  | Kelas            | Ruang | UAS |  |  |  |
| 1   | Kamis                                                                                                    | 07:30 - 10:00 | 13135358 | ETIKA BISNIS DAN PROFESI | 3    | AK5              | 2217  |     |  |  |  |
|     |                                                                                                    |               |          |                          | Pada | ng, 28 October 2 | 013   |     |  |  |  |

NIDN :

Langkah-langkah mencetak jadwal per ruang:

1. Klik tombol cetak jadwal per ruang

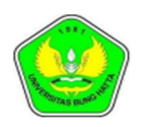

Yayasan Pendidikan Bung Hatta

Universitas Bung Hatta

Jl. Sumatera, Ulak Karang, Padang Utara Telp. 0751-7051678, Fax. 0751-705475, Website:www.bunghatta.ac.id, Email:rektorat@bunghatta.ac.id

#### Jadwal Kuliah per Ruang Semester Ganjil 2013/2014

| Ruan | g: 2111                |             |            | Kampus: 02                               |     |     |                                           |     |  |
|------|------------------------|-------------|------------|------------------------------------------|-----|-----|-------------------------------------------|-----|--|
| No   | Hari                   | Jam         | Kode MK    | Matakuliah                               | SKS |     | Kelas                                     | UAS |  |
| 1    | Senin                  | 07:30-10:00 | 33125310   | PERENCANAAN PENGAJARAN PKN               | 3   | 210 | L. C. C. C. C. C. C. C. C. C. C. C. C. C. |     |  |
| 2    | Senin                  | 10:15-12:45 | 12121315   | MATEMATIKA EKONOMI DAN BISNIS            | 3   | 56  |                                           |     |  |
| 3    | Senin                  | 13:00-15:30 | 33133322   | HUKUM TATA NEGARA                        | 3   | 209 |                                           |     |  |
| Ruan | Ruang: 2112 Kampus: 02 |             |            |                                          |     |     |                                           |     |  |
| No   | Hari                   | Jam         | Kode MK    | Matakuliah                               | SKS |     | Kelas                                     | UAS |  |
| 4    | Senin                  | 07:30-10:00 | 3111013304 | PENDIDIKAN BAHASA INDONESIA              | 3   | 213 |                                           |     |  |
| 5    | Senin                  | 10:15-12:45 | 11133324   | EKONOMI PEMBANGUNAN                      | 3   | EP3 | 3                                         |     |  |
| 6    | Senin                  | 13:00-15:30 | 31237346   | MICRO TEACHING                           | 3   | PIN | G F.7                                     |     |  |
| Ruan | g: 2113                |             |            | Kampus: 02                               |     |     |                                           |     |  |
| No   | Hari                   | Jam         | Kode MK    | Matakuliah                               | SKS |     | Kelas                                     | UAS |  |
| 7    | Senin                  | 07:30-10:00 | 53111302   | PENDIDIKAN PANCASILA DAN KEWARGANEGARAAN | 3   | 18  |                                           |     |  |
| 8    | Senin                  | 10:05-12:30 | 41131323   | PENGANTAR SASTRA                         | 3   | 62  |                                           |     |  |
| 9    | Senin                  | 13:01-15:30 | 3111035232 | SEMANTIK PRAGMATIK BAHASA INDONESIA      | 3   | 215 |                                           |     |  |
| 10   | Senin                  | 16:00-17:40 | 2111211201 | PENDIDIKAN AGAMA                         | 2   | 32  |                                           |     |  |

# b. KRS Mahasiswa

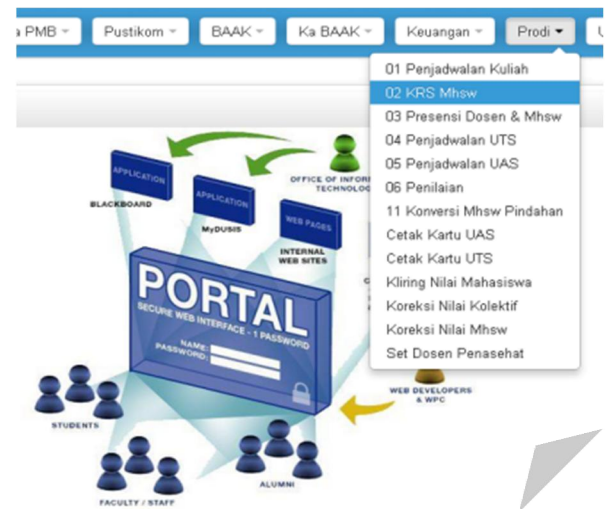

Langkah-langkah melihat KRS Mahasiswa :

- 1. Pilih tahun akademik
- 2. Masukan NPM
- 3. Klik tombol cari untuk melihat mata kuliah yang diambil

| Tał                | hun Akd:    | 20131 3         | × •                       |          | NPM:           | 0710012111048                    |                | Cari                         |                      |
|--------------------|-------------|-----------------|---------------------------|----------|----------------|----------------------------------|----------------|------------------------------|----------------------|
| Mal                | hasiswa:    | Afdal Syamsi    | r (0710012111048)         |          | Sesi:          | 15                               |                | Status: A                    | Aktif <sup>(A)</sup> |
| Ba                 | atas KRS:   | 25/07/2013-23   | /08/2013                  |          | Jml SKS:       | 18-18                            |                | Status Awal: E               | Baru <sup>(B)</sup>  |
| Bata               | as Bayar:   | 01/08/2013_23   | /08/2013                  |          | Pemb. Akd:     | Yansalzisatry <sup>S.H., I</sup> | м.н.           | Cetak LRS Ce<br>4× Cetak KRS | etak KRS             |
| Sele               |             | Ambil Matakulia | h 🛛 Ambil Paket           | Hapus    | Semua 🕨 Dafta  | ır Matakuliah Yang               | g Diambil Maha | siswa:                       |                      |
| Senin <sup>1</sup> |             |                 |                           |          |                |                                  |                |                              |                      |
| # 1                | Jam Kulial  | h Ruang         | Kode Smt                  |          | Mataku         | liah                             | SKS            | Dosen                        | Kelas Del            |
| 1 16               | :00_+ 17:40 | 2115            | 2112125230 <sup>5</sup>   | HAK KEK/ | AYAAN INTELEKT | UAL                              | 2 Suamp        | eri. <sup>SH.,M.H</sup>      | IH-V-<br>A 🥩         |
| 2 10               | :00_+ 11:40 | I.L.2.2         | 2111237250 <mark>7</mark> | SISTEM P | PERADILAN PIDA | NA                               | 2 Syafrid      | atati <sup>S.H.,</sup> M.H.  | 3                    |
| Rabu <sup>3</sup>  |             |                 |                           |          |                |                                  |                |                              |                      |
| # 1                | Jam Kulial  | h Ruang         | Kode Smt                  |          | Mataku         | liah                             | SKS            | Dosen                        | Kelas Del            |
| 3 13               | :0014:40    | I.L.2.1         | 2111237288 <mark>7</mark> | HUKUM P  | YDANA ADAT     |                                  | 2 Syamsu       | ır Tasir <sup>S.H.</sup>     | 3                    |
| Kamis <sup>4</sup> |             |                 |                           |          |                |                                  |                |                              |                      |
| # 1                | Jam Kulial  | h Ruang         | Kode Smt                  |          | Mataku         | liah                             | SKS            | Dosen                        | Kelas Del            |
| 4 08               | :00 - 09:40 | I.L.2.2         | 2111237251 <mark>7</mark> | KRIMINAL | .ISTIK         |                                  | 2 Syamsu       | ır Tasir <sup>S.H.</sup>     | 3                    |
| 5 10               | 3111:40     | I.L.2.2         | 2111247270 <sup>7</sup>   | ETIKA PR | OFESI HUKUM    |                                  | 2 Yevend       | Iri <sup>SH., MH</sup>       | ін-і-н 🎯             |

Langkah-langkah untuk menambah mata kuliah :

- 1. Klik tombol ambil mata kuliah
- 2. Bisa filter berdasarkan Kelas atau Semester
- 3. Centang mata kuliah yang akan diambil
- 4. Klik tombol Ambil Yang Dicentang

#### Daftar Matakuliah Yang Ditawarkan

| Fitter: | Prog | gram Pendidikar           | n: R Kelas: 💌 Semester: 💌 Filter Tutup         |                                              |                          |                         |         |                |      |
|---------|------|---------------------------|------------------------------------------------|----------------------------------------------|--------------------------|-------------------------|---------|----------------|------|
| Senin   | 1    |                           |                                                |                                              |                          |                         |         |                |      |
| Ami     | bil  | Kode <sup>Smt</sup>       | Matakuliah <sup>SKS</sup>                      | Dosen                                        | Kelas <sup>Program</sup> | Jam<br>Kuliah           | Ruang   | Jmlh.<br>Siswa | Кар. |
| 1       |      | 2111223313 <sup>3</sup>   | HUKUM PERIKATAN <sup>3</sup>                   | Yansalzisatry S.H., M.H.                     | IH-I-H R                 | 07:45_10:00             | 2117    | 62             | 65   |
| 2       |      | 2111225229 <sup>5</sup>   | HUKUM PERBANKAN 2                              | Elyana Novira S.H., M.H.                     | IH-V-A R                 | 07:45_09:10             | 2116    | 51             | 60   |
| 3       |      | 2111221207 <sup>1</sup>   | ILMU NEGARA <sup>2</sup>                       | Nurbeti S.H., M.H.                           | IH-I-F R                 | 08:00_09:40             | I.L.2.2 | 62             | 70   |
| 4       | -    | 2111237250 <mark>7</mark> | SISTEM PERADILAN PIDANA <sup>2</sup>           | Syafridatati <sup>S.H.</sup> , M.H.          | R                        | 08:00_09:40             | I.L.2.1 | 50             | 50   |
| 5       |      | 2111225229 <mark>5</mark> | HUKUM PERBANKAN 2                              | Elyana Novira S.H., M.H.                     | R                        | 09:45_11:25             | 2115    | 47             | 51   |
| 6       |      | 21124326 <sup>3</sup>     | HUKUM PERIKATAN <sup>3</sup>                   | As Suhaiti Arief <sup>S.H.</sup> , M.H.      | IH-V-A R                 | 10:00_12:30             | 2116    | 50             | 65   |
| 7       |      | 2111237291 <mark>7</mark> | HUKUM PENGELOLAAN SUMBERDAYA ALAM <sup>2</sup> | Hasranita S.H., M.H.                         | R                        | 10:00_11:40             | I.L.2.1 | 30             | 50   |
| 8       |      | 2111223318 <sup>3</sup>   | HUKUM PEMERINTAH DAERAH 3                      | Boy Yendra Tamin S.H., M.H.                  | IH-I-G <sup>R</sup>      | 10:30_12:15             | 2228    | 68             | 69   |
| 9       |      | 21124326 <sup>3</sup>     | HUKUM PERIKATAN <sup>3</sup>                   | Yansalzisatry S.H., M.H.                     | IH-I-H <sup>R</sup>      | 10:30_12:30             | 2117    | 46             | 65   |
| 10      |      | 2111225229 <mark>5</mark> | HUKUM PERBANKAN <sup>2</sup>                   | Yofiza Media SH., M.H                        | R                        | 10:45_12:25             | 2118    | 50             | 51   |
| 11      | -    | 2111221306 <sup>1</sup>   | PENGANTAR HUKUM INDONESIA <sup>3</sup>         | DR. FITRIATI SH., MH                         | IH-I-C R                 | 13:00_15:30             | 2128    | 72             | 72   |
| 12      |      | 2111223314 <sup>3</sup>   | HUKUM DAGANG <sup>3</sup>                      | Yofiza Media <sup>SH.</sup> , <sup>M.H</sup> | IH-I-H <sup>R</sup>      | <sup>13:00</sup> _15:30 | 2326    | 61             | 62   |
| 13      |      | 2111221207 <sup>1</sup>   | ILMU NEGARA <sup>2</sup>                       | Nurbeti S.H., M.H.                           | IH-I-A R                 | 13:00_14:40             | 2118    | 53             | 60   |
| 14      |      | 2111225229 <sup>5</sup>   | HUKUM PERBANKAN 2                              | Suamperi, <sup>SH.</sup> ,M.H                | IH-V-A R                 | 13:00_14:40             | 2127    | 52             | 55   |
| 15      |      | 2111237289 <mark>7</mark> | HUKUM EKONOMI SYARIAH <sup>2</sup>             | Desmal Fajri <sup>S.Ag.</sup> MH             | R                        | 13:00_14:40             | I.L.2.1 | 40             | 50   |
|         | _    | -                         |                                                | ····                                         |                          | 10.00                   |         |                |      |

Langkah-langkah untuk mengambil KRS Paket :

- 1. Pilih Tahun Akademik
- 2. Masukan NPM
- 3. Pilih kelas dan paket
- 4. Klik tombol Cek Detail
- 5. Klik tombol ambil

| Ambil KRS Paket     |                    |                          |             |      |          |            |       |
|---------------------|--------------------|--------------------------|-------------|------|----------|------------|-------|
| Tahun<br>Akd: 20131 | NIM: 0710012111048 | Mahasiswa: Afdal Syamsir | ර           |      |          |            |       |
| Kelas:              | Paket:             | 💌 🛛 Cek Detail 🛛 🛛 🖻     | tal         |      |          |            |       |
|                     | Ambil              | Kode                     | Mata Kuliah | Jadw | ral Hari | Jam Kuliah | Kelas |
| Ambil               |                    | Total: 0                 | SKS         |      |          |            |       |

## c. Presensi Dosen dan Mahasiswa

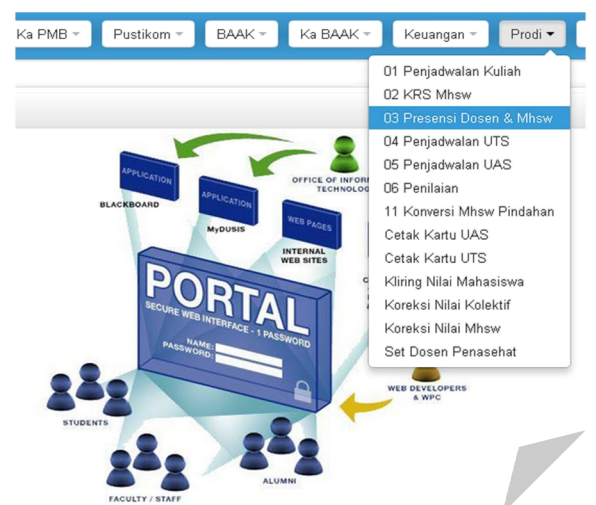

Langkah-langkah membuat preserensi dosen & mahasiswa :

- 1. Pilih tahun akademik dan hari
- 2. Pilih Program Studi dan Program Pendidikan
- 3. Klik tombol Tambahkan Jadwal

| Presensi Do | sen & Mał                | nasiswa  |                                   |                        |                                             |                       |
|-------------|--------------------------|----------|-----------------------------------|------------------------|---------------------------------------------|-----------------------|
|             |                          |          | Thn<br>Akd.: 20131 × • Pr         | AKT - Akuntansi        | X v                                         |                       |
|             |                          |          | Hari: Seninx 🔻 Pend               | Prg<br>dikan:          | Tampilkan Jadwal                            |                       |
|             |                          |          | Cetak Rekap Cetak Detail Presensi | Cetak Presensi Mhsw    |                                             |                       |
| Se          | enin 1                   |          |                                   |                        |                                             |                       |
| #           | Jam                      | Kode MK  | Mata Kuliah                       | SKS Kelas              | Dosen                                       | Mhsw DPD DPM Presensi |
| 1           | 07:00<br>                | 13133320 | AKUNTANSI KEUANGAN I              | 3 <sup>R</sup>         | Resti Yulistia Muslim S.E., M.Si., Ak 5     | 2/58 🍓 🍓 🗛 📄          |
| 2           | 07:30_+ 09:55            | 13121305 | PENGANTAR EKONOMI MIKRO           | 3 AKT-1.C R            | Kasman Karimi <sup>S.E, M.Si</sup>          | 5/56 🍓 🍓 0x 🍃         |
| 3           | 07:30<br>                | 13133320 | AKUNTANSI KEUANGAN I              | 3 <sup>R</sup>         | Yunilma <sup>S.E, M.SI, Ak</sup> 5          | <b>4</b> /54 🍓 🍓 0x 📡 |
| 4           | <sup>07:30</sup> → 10:00 | 13121316 | MATEMATIKA EKONOMI DAN BISNIS     | 3 AKT-1.D <sup>R</sup> | Nurhuda N <sup>S.E.,M.E</sup>               | <b>1</b> /62 🍓 🍓 0x 📡 |
| 5           | 07:30 <sub>→</sub> 10:00 | 13121309 | PENGANTAR AKUNTANSI I             | 3 AKT-1.A <sup>R</sup> | Dr. Dwi Fitri Puspa <sup>S.E, M.SL Ak</sup> | <b>1</b> /51 🍓 🍓 0x 📡 |
| 6           | <sup>07:30</sup> → 10:00 | 13145376 | KEWIRAUSAHAAN                     | 3 <sup>R</sup>         | Yeasy Darmayanti S.E. M.Si.,Ak 5            | <b>1</b> /56 🍓 🍓 🗛 📡  |
| 7           | <sup>07:30</sup> 10:00   | 13133373 | MANAJEMEN PEMASARAN               | 3 <sup>R</sup>         | Zeshasina Rosha SE, M.si.                   | <b>8</b> /55 🍓 🍓 0x 🍃 |
| 8           | 10:15                    | 13133373 | MANAJEMEN PEMASARAN               | 3 <sup>R</sup>         | Zeshasina Rosha SE, M.si. 5                 | <b>3</b> /55 🍓 🍓 0x 📡 |
| 9           | <sup>10:15</sup> 12:30   | 13121316 | MATEMATIKA EKONOMI DAN BISNIS     | 3 AKT-1.A <sup>R</sup> | Drs. Firdaus SY <sup>M.P</sup>              | <b>3</b> /54 🍓 🍓 0x 📡 |
| 10          | 10:15_+ 12:45            | 13123318 | STATISTIK NON PARAMETRIK          | 3 <sup>R</sup>         | Antoni S.E., M.E., Ph.D. 5                  | <b>3</b> /54 🍓 🍓 0x 📡 |
| 11          | 10:15_+ 12:45            | 13133319 | AKUNTANSI BIAYA                   | 3 <sup>R</sup>         | Herawati <sup>S.E. M.Si, Ak</sup> 5         | <b>1</b> /55 🍓 🍓 🔍 🍃  |
| 12          | 10:1512:45               | 13135322 | AKUNTANSI KEUANGAN LANIUTAN I     | 3 <sup>R</sup>         | Yeasy Darmayanti S.E. M.SI. Ak              | <b>4</b> /45 🍓 🍓 0x 📡 |

# Daftar Presensi Mahasiswa (DPM)

| Canto | Sec. and      | Jl. Sumatera, Ulak Karang, Padang Utara<br>Telp. 0751-7051678, Fax. 0751-705475 |        |   |   |   |        |         |        |           |          |           |           |    |    |    |    |     |
|-------|---------------|---------------------------------------------------------------------------------|--------|---|---|---|--------|---------|--------|-----------|----------|-----------|-----------|----|----|----|----|-----|
| Mata  | a Kuliah :    | 13133320 - AKUNTANSI KEUA                                                       | IGAN I |   |   |   | _      | _       |        |           |          |           |           |    |    |    |    |     |
| Kela  | s/Inn Akd :   | - ( Ruang: 2225 ) / Ganjil 2013/                                                | 2014   |   |   |   | Dose   | n Penga | sun: N | testi Yul | istia Mu | slim, S.t | ., M.SI., | AK |    |    |    |     |
| Sem   | ester/SKS :   | 3 / 3   Senin, 07:00:00 - 09:55:00                                              | )      |   |   |   | Hari / | Tgl UTS | : 1    | / -       |          |           |           |    |    |    |    |     |
| Prog  | ram Studi :   | Akuntansi (Reguler)                                                             |        |   |   |   | Hari / | Tgl UAS | : 1    | 1 -       |          |           |           |    |    |    |    |     |
|       |               |                                                                                 |        |   |   |   |        | т       | ANGGA  | L & PER   | TEMUA    | N         |           |    |    |    |    |     |
| No.   | NPM           | NAMA MAHASISWA                                                                  | 1      | 2 | 3 | 4 | 5      | 6       | 7      | 8         | 9        | 10        | 11        | 12 | 13 | 14 | 15 | JML |
| 1     | 0810011311026 | ALEXANDER TRI ESA                                                               |        |   |   |   |        |         |        |           |          |           |           |    |    |    |    |     |
| 2     | 0910011311076 | RINALDO                                                                         |        |   |   |   |        |         |        |           |          |           |           |    |    |    |    |     |
| 3     | 0910011311085 | ELA JUITA                                                                       |        |   |   |   |        |         |        |           |          |           |           |    |    |    |    |     |
| 4     | 0910011311098 | FAJAR TAWAKAL                                                                   |        |   |   |   |        |         |        |           |          |           |           |    |    |    |    |     |
| 5     | 1010011311004 | ZEFNILAWATI                                                                     |        |   |   |   |        |         |        |           |          |           |           |    |    |    |    |     |
| 6     | 1010011311027 | RISKA RAHAYU INDRA                                                              |        |   |   |   |        |         |        |           |          |           |           |    |    |    |    |     |
| 7     | 1010011311046 | ALIEF VICKRY                                                                    |        |   |   |   |        |         |        |           |          |           |           |    |    |    |    |     |
| 8     | 1010011311047 | MEIFLOWERINA                                                                    |        |   |   |   |        |         |        |           |          |           |           |    |    |    |    |     |
| 9     | 1010011311054 | NODIDRI                                                                         |        |   |   |   |        |         |        |           |          |           |           |    |    |    |    |     |
| 10    | 1010011311059 | M.FADHLI ZEN                                                                    |        |   |   |   |        |         |        |           |          |           |           |    |    |    |    |     |
| 11    | 1010011311084 | ALFRED AMRIL                                                                    |        |   |   |   |        |         |        |           |          |           |           |    |    |    |    |     |
| 12    | 1010011311085 | FERNANDO ANGGIATMAN                                                             |        |   |   |   |        |         |        |           |          |           |           |    |    |    |    |     |
| 13    | 1010011311092 | NOVIA ELFRIDA SIMBOLON                                                          |        |   |   |   |        |         |        |           |          |           |           |    |    |    |    |     |
| 14    | 1010011311108 | RENI NASTI LOVA                                                                 |        |   |   |   |        |         |        |           |          |           |           |    |    |    |    |     |
| 15    | 1010011311114 | DEWI ARISANDI MONALISA                                                          |        |   |   |   |        |         |        |           |          |           |           |    |    |    |    |     |
| 16    | 1010011311123 | RAHMAD HUSEIN NASUTION                                                          |        |   |   |   |        |         |        |           |          |           |           |    |    |    |    |     |
| 17    | 1010011311142 | YENTI ERLINA                                                                    |        |   |   |   |        |         |        |           |          |           |           |    |    |    |    |     |
| 18    | 1010011311144 | TEGUH PUTRA                                                                     |        |   |   |   |        |         |        |           |          |           |           |    |    |    |    |     |

# Daftar Presensi Dosen (DPD)

| data Kuliah       :       13133320 - AKUNTANSI KEUANGAN I         Kelas / Thn Akd       :       AK3 C (Ruang: 2225 ) / Ganjil 2013/2014       Dosen Pengasuh       :       Resti Yulistia Muslim, S.E., M.Si, Ak         Semester / SKS       :       3 / 3       Hari / Tgl UTS       :       ! / -         PERTEMUAN       TANGGAL       MATERI KULIAH       PARAF         1 | A CONTRACTOR OF A CONTRACTOR OFTA CONTRACTOR OFTA CONTRACTOR OFTA CONTRACTOR O | Universitas Bung Hatta<br>.J. Sumatera, Ulak Karang, Padang Utara<br>Telp. 0751-7051678, Fax. 0751-705475 | DAFTAR PR                                 | ESENSI DOSEN                            |
|----------------------------------------------------------------------------------------------------|----------------------------------------------------------------------------------------------------|----------------------------------------------------------------------------------------------------|-------------------------------------------|-----------------------------------------|
| Bernester / SKS       : 313       Hari / Tgl UTS       : / 1 -         PERTEMUAN       TANGGAL       MATERI KULIAH       PARAF         1                                                                                                    | Mata Kuliah :<br>Kelas / Thn Akd :                                                                                                    | 13133320 - AKUNTANSI KEUANGA<br>AK3 C ( Ruang: 2225 ) / Ganiil 2013                                       | N I<br>2/2014 Dosen Pengasuh : Resti Yuli | stia Muslim, S.E., M.Si., Ak            |
| Program Studi     : Akuntansi (Reguler)     Hari / Tg/ UAS     : / / / ·       PERTEMUAN     TANGGAL     MATERI KULIAH     PARAF       1                                                                                                    | Semester / SKS :                                                                                                    | 3/3                                                                                                    | Hari / Tgl UTS : 1 1 -                    | , , , , , , , , , , , , , , , , , , , , |
| PERTEMUANTANGGALMATERI KULIAHPARAF1                                                                                                    | Program Studi :                                                                                                    | Akuntansi (Reguler)                                                                                       | Hari / Tgl UAS : I I -                    |                                         |
| 1                                                                                                    | PERTEMUAN                                                                                                    | TANGGAL                                                                                                   | MATERI KULIAH                             | PARAF                                   |
| 2                                                                                                    | 1                                                                                                    |                                                                                                    |                                           |                                         |
| 3                                                                                                    | 2                                                                                                    |                                                                                                    |                                           |                                         |
| 4                                                                                                    | 3                                                                                                    |                                                                                                    |                                           |                                         |
| 5                                                                                                    | 4                                                                                                    |                                                                                                    |                                           |                                         |
| 6            7            8            9                                                                                                    | 5                                                                                                    |                                                                                                    |                                           |                                         |
| 7                                                                                                    | 6                                                                                                    |                                                                                                    |                                           |                                         |
| 8 8 9 9 1 1 1 1 1 1 1 1 1 1 1 1 1 1 1 1                                                                                                    | 7                                                                                                    |                                                                                                    |                                           |                                         |
| 9                                                                                                    | 8                                                                                                    |                                                                                                    |                                           |                                         |
|                                                                                                    | 9                                                                                                    |                                                                                                    |                                           |                                         |

### **Cetak Rekap**

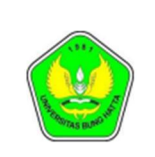

Yayasan Pendidikan Bung Hatta

### **Universitas Bung Hatta**

Jl. Sumatera, Ulak Karang, Padang Utara Telp. 0751-7051678, Fax. 0751-705475, Website:www.hunghatta.ac.id. Email:rektorat@bunghatta.ac.id

### Rekap Kehadiran Kuliah - Ganjil 2013/2014

Program Studi Teknik Sipil

#### Senin -- (Reguler)

| No. | Kode     | Mata Kuliah            | SKS | Kelas     | Jam Kuliah  | Dosen Pengasuh           | Hadir Pe | rsen  |
|-----|----------|------------------------|-----|-----------|-------------|--------------------------|----------|-------|
| 1   | 52137252 | PEMINDAHAN TANAH MEKAN | 2   |           | 07:29-10:00 | Yulcherlina, S.T., M.T.  | 0/15     | 0.00  |
| 2   | 52123319 | MEKANIKA TANAH II      | 3   |           | 07:30-09:59 | Indra Farni, M.T         | 5/15     | 33.33 |
| 3   | 52121207 | FISIKA TERAPAN         | 2   | Sipil-1-A | 07:30-10:00 | Gusnedi, M.S             | 0/15     | 0.00  |
| 4   | 52135236 | TEKNIK PONDASI II      | 2   |           | 07:30-10:00 | Hendri Warman, MSCE      | 4/15     | 26.67 |
| 5   | 52121207 | FISIKA TERAPAN         | 2   | Sipil-1-B | 10:15-10:45 | Gusnedi, M.S             | 0/15     | 0.00  |
| 6   | 52123220 | MEKANIKA FLUIDA        | 2   |           | 10:15-10:45 | Afrizal Naumar, ST,.MT   | 0/15     | 0.00  |
| 7   | 52137252 | PEMINDAHAN TANAH MEKAN | 2   |           | 10:15-11:45 | Yulcherlina, S.T., M.T.  | 0/15     | 0.00  |
| 8   | 52135236 | TEKNIK PONDASI II      | 2   |           | 10:15-11:45 | Hendri Warman, MSCE      | 5/15     | 33.33 |
| 9   | 52121207 | FISIKA TERAPAN         | 2   | Sipil-1-C | 13:00-14:30 | Gusnedi, M.S             | 0/15     | 0.00  |
| 10  | 52153262 | KOPERASI DAN KEWIRAUSA | 2   |           | 13:00-14:30 | Syukrires, SSi,.MM       | 0/15     | 0.00  |
| 11  | 52137251 | MANAJEMEN KONSTRUKSI   | 2   |           | 13:00-14:30 | Indra khaidir, S.T, M.Sc | 0/15     | 0.00  |
| 12  | 52123318 | MEKANIKA TEKNIK II     | 3   | SPLMC     | 13:00-15:15 | Wardi, M.Si              | 0/15     | 0.00  |
| 13  | 52123220 | MEKANIKA FLUIDA        | 2   |           | 15:45-17:00 | Yutiar M. Yost, M.Sc     | 0/15     | 0.00  |
| 14  | 52135334 | STRUKTUR BAJA I        | 3   |           | 15:45-17:00 | Taufik, M.T              | 0/15     | 0.00  |
| 15  | 52153262 | KOPERASI DAN KEWIRAUSA | 2   |           | 15:45-17:30 | Syukrires, SSi,.MM       | 0/15     | 0.00  |
|     |          |                        |     |           |             |                          |          |       |

### **Cetak Detail Presensi**

|                            |                            |                                                |                                                                       | Rekap Kehad                                  | <b>dira</b><br>rogra  | n Kulia<br>m Studi       | <b>h - Ganjil</b><br>Teknik Sipil                        | 2013/2014                                                                                            |                                      |                          |
|----------------------------|----------------------------|------------------------------------------------|-----------------------------------------------------------------------|----------------------------------------------|-----------------------|--------------------------|----------------------------------------------------------|----------------------------------------------------------------------------------------------------|--------------------------------------|--------------------------|
| Seni                       | n                          | (Reguler)                                      | )                                                                     |                                              | -                     |                          |                                                          |                                                                                                    |                                      |                          |
| No.                        | Ko                         | ode                                            | Mata Kuliah                                                           | S                                            | KS                    | Kelas Ja                 | am Kuliah                                                | Dosen Pengasuh                                                                                       | Hadir                                | Persen                   |
| 1                          | 52                         | 137252                                         | PEMINDAHAN                                                            | TANAH MEKAN                                  | 2                     |                          | 07:29-10:00                                              | Yulcherlina, S.T., M.T.                                                                              | 0/15                                 | 0.00                     |
| 2                          | 52                         | 123319                                         | MEKANIKA TA                                                           | NAH II                                       | 3                     |                          | 07:30-09:59                                              | Indra Farni, M.T                                                                                     | 5/15                                 | 33.3                     |
| _                          | 3                          | 00-00-2013                                     | 07:30-00-50                                                           | Indra Farni M T                              | -                     | Penuninar                | Tanah                                                    |                                                                                                    |                                      |                          |
|                            | 4                          | 16-09-2013                                     | 07:30-09:10                                                           | Indra Farni, M.T                             |                       | Lanjutan P<br>b. Besar P | enurunan Tanah<br>enurunan\r\n c. l                      | \\r\n1. Penurunan Konsolidasi Primer\r\n a.<br>Lamanya Penurunan\r\n2. Penurunan Kons                | Derajat Konsoli<br>olidasi Sekunde   | dasi\r\n<br>r            |
|                            | 5                          | 23-09-2013                                     | 07:30-09:10                                                           | Indra Farni, M.T                             |                       | Konsolidas               | i di Laboratoriur                                        | n dan Analisis Penurunan                                                                             |                                      |                          |
|                            | 6                          | 30-09-2013                                     | 07:30-09:10                                                           | Indra Farni, M.T                             |                       | Analisis Pe              | enurunan Tanah                                           |                                                                                                    |                                      |                          |
|                            | 7                          | 07-10-2013                                     | 07:30-09:10                                                           | Indra Farni, M.T                             |                       | Kuat Gese                | r Tanah (Kekuat                                          | an Tanah)                                                                                            |                                      |                          |
| 3                          | 52                         | 121207                                         | FISIKA TERAP                                                          | AN                                           | 2                     | Sipil-1-A                | 07:30-10:00                                              | Gusnedi, M.S                                                                                         | 0/15                                 | 0.00                     |
| 4                          | 52                         | 135236                                         | TEKNIK POND                                                           | ASI II                                       | 2                     |                          | 07:30-10:00                                              | Hendri Warman, MSCE                                                                                  | 4/15                                 | 26.6                     |
|                            | 1                          | 02-09-2013                                     | 07:30-10:00                                                           | Hendri Warman, MSCE                          |                       | Pondasi D                | angkal, Jenis Po                                         | ndasi Dangkal Kapasitas Daya Dukung Po                                                               | ndasi Dangkal.                       |                          |
|                            | 2                          | 09-09-2013                                     | 07:30-10:00                                                           | Hendri Warman, MSCE                          |                       | Penjelasar<br>Pekerjaan  | n Teori Terzag<br>rumah                                  | hi, Meyerhof dan Hansen serta conto                                                                  | h soal.\r\nPen                       | elasan                   |
|                            | 3                          | 30-09-2013                                     | 07:30-10:00                                                           | Hendri Warman, MSCE                          |                       | Penurunar                | Pondasi Dangk                                            | aMnPembagasan PR                                                                                     |                                      |                          |
|                            | 4                          | 07-10-2013                                     | 07:30-10:00                                                           | Hendri Warman, MSCE                          |                       | Penurunar                | Pondasi dan Ka                                           | apasitas Daya Dukung berdasarkan Data L                                                              | apangan                              |                          |
| 5                          | 52                         | 121207                                         | FISIKA TERAP                                                          | AN                                           | 2                     | Sipil-1-B                | 10:15-10:45                                              | Gusnedi, M.S                                                                                         | 0/15                                 | 0.00                     |
| 6                          | 52                         | 123220                                         | MEKANIKA FL                                                           | UIDA                                         | 2                     |                          | 10:15-10:45                                              | Afrizal Naumar, ST,.MT                                                                               | 0/15                                 | 0.00                     |
| 7                          | 52                         | 137252                                         | PEMINDAHAN                                                            | TANAH MEKAN                                  | 2                     |                          | 10:15-11:45                                              | Yulcherlina, S.T., M.T.                                                                              | 0/15                                 | 0.00                     |
| 8                          | 52                         | 135236                                         | TEKNIK POND                                                           | ASIII                                        | 2                     |                          | 10:15-11:45                                              | Hendri Warman, MSCE                                                                                  | 5/15                                 | 33.3                     |
|                            | 1                          | 02-09-2013                                     | 10:15-11:45                                                           | Hendri Warman, MSCE                          |                       | Pondasi D                | angkal, Kapasita<br>eori Terzaobi M                      | is Daya Dukung Terzaghi                                                                              |                                      |                          |
|                            | 3                          | 16-09-2013                                     | 10:15-11:45                                                           | Hendri Warman, MSCE                          |                       | Tegangan                 | Kontak VS Kap.                                           | daya dukung tanah                                                                                    |                                      |                          |
|                            | 4                          | 30-09-2013                                     | 10:15-11:45                                                           | Hendri Warman, MSCE                          |                       | Penurunar                | Pondasi Dangk                                            | aMnContoh Soal dan penyelesaian                                                                      |                                      |                          |
| •                          | 5                          | 07-10-2013                                     | 10:15-11:45                                                           | Hendri Warman, MSCE                          | 0                     | Daya duku                | ng Pondasi Dan                                           | gkal dengan Data Lapngan                                                                             | 0/45                                 |                          |
|                            | 52                         | 121207                                         | EISIKA LERAE                                                          | AN                                           |                       | Sipil-1-C                |                                                          | GUSDEDI MIS                                                                                          | U/15                                 | 0.00                     |
| ð                          |                            |                                                |                                                                       |                                              | ~                     |                          | 13.00-14.30                                              | Cubilicul, mic                                                                                       |                                      |                          |
| 10                         | 52                         | 153262                                         | KOPERASI DA                                                           | N KEWIRAUSA                                  | 2                     |                          | 13:00-14:30                                              | Syukrires, SSi,.MM                                                                                   | 0/15                                 | 0.00                     |
| 10<br>11                   | 52<br>52                   | 153262                                         | KOPERASI DA                                                           | N KEWIRAUSA<br>KONSTRUKSI                    | 2                     |                          | 13:00-14:30<br>13:00-14:30                               | Syukrires, SSi,.MM<br>Indra khaidir, S.T, M.Sc                                                       | 0/15                                 | 0.00                     |
| 10<br>11<br>12             | 52<br>52<br>52             | 153262<br>137251<br>123318                     | KOPERASI DA<br>MANAJEMEN<br>MEKANIKA TE                               | N KEWIRAUSA<br>KONSTRUKSI                    | 2 2 3                 | SPLMC                    | 13:00-14:30<br>13:00-14:30<br>13:00-15:15                | Syukrires, SSi,.MM<br>Indra khaidir, S.T, M.Sc<br>Wardi, M.Si                                        | 0/15<br>0/15<br>0/15                 | 0.00                     |
| 10<br>11<br>12<br>13       | 52<br>52<br>52<br>52       | 153262<br>137251<br>123318<br>123220           | KOPERASI DA<br>MANAJEMEN<br>MEKANIKA TE<br>MEKANIKA FL                | N KEWIRAUSA<br>KONSTRUKSI<br>KNIK II<br>UIDA | 2<br>2<br>3<br>2      | SPLMC                    | 13:00-14:30<br>13:00-14:30<br>13:00-15:15<br>15:45-17:00 | Syukrires, SSi,.MM<br>Indra khaidir, S.T, M.Sc<br>Wardi, M.Si<br>Yutiar M. Yost, M.Sc                | 0/15<br>0/15<br>0/15<br>0/15         | 0.00                     |
| 10<br>11<br>12<br>13<br>14 | 52<br>52<br>52<br>52<br>52 | 153262<br>137251<br>123318<br>123220<br>135334 | KOPERASI DA<br>MANAJEMEN<br>MEKANIKA TE<br>MEKANIKA FL<br>STRUKTUR BA | N KEWIRAUSA<br>KONSTRUKSI<br>KNIK II<br>UIDA | 2<br>2<br>3<br>2<br>3 | SPLMC                    | 13:00-14:30<br>13:00-14:30<br>13:00-15:15<br>15:45-17:00 | Syukrires, SSi, MM<br>Indra khaidir, S.T, M.Sc<br>Wardi, M.Si<br>Yutiar M. Yost, M.Sc<br>Taufik, M.T | 0/15<br>0/15<br>0/15<br>0/15<br>0/15 | 0.00 0.00 0.00 0.00 0.00 |

### Laporan Kehadiran Mahasiswa

|                | AS (8,940) | Yayasan Pend<br>Universita<br>Jl. Sumatera, Ulak<br>Telp. 0751-7051678, Fax. 0751-705473, Website | idikan Bung I<br><b>s Bung H</b><br>Karang, Padan<br>www.bunghatta.ac.io | Hatta<br>atta<br>ng Uta<br>d, Email: | 174<br>rektorat@hunghatta.ac.id |
|----------------|------------|---------------------------------------------------------------------------------------------------|--------------------------------------------------------------------------|--------------------------------------|---------------------------------|
|                |            | Laporan Kehadiran M                                                                               | ahasiswa                                                                 |                                      |                                 |
| Matakuliah     | : 52       | 137252                                                                                            | Dosen Peng                                                               | asuh :                               | Yulcherlina, S.T., M.T.         |
| Matakuliah     | : PI       | EMINDAHAN TANAH MEKANIS DAN ALAT BERAT                                                            | Kelas                                                                    | :                                    | /R                              |
| Semester / SKS | : 7        | 2                                                                                                 | Program Stu                                                              | di :                                 | Teknik Sipil                    |
| Tahun Akademik | : <b>G</b> | anjil 2013/2014                                                                                   | Kehadiran                                                                | :                                    | 0/15                            |
| No NPM         |            | Mahasiswa                                                                                         | Hadir                                                                    | Pers                                 | sen                             |
|                |            |                                                                                                   |                                                                          | Pad                                  | ang, 24 Oct 2013                |
|                |            |                                                                                                   |                                                                          | Dos                                  | en Pengasuh,                    |

Yulcherlina, S.T., M.T. NIDN:

# d. Penjadwalan UTS/UAS

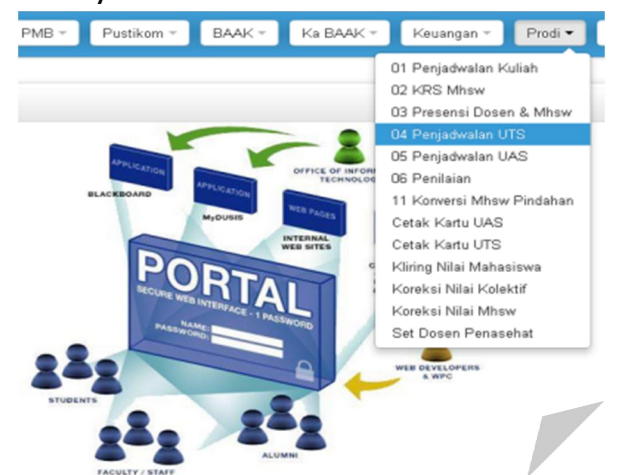

Langkah-langkah membuat jadwal UTS/UAS :

- 1. Masukan Tahun Akademik
- 2. Pilih Program dan Program Studi
- 3. Masukan Nama Matakuliah
- 4. Klik tombol Kirim Parameter

|                | Tahun Akd: 20131                                             | Program: R - Re  | eguler 🗙 👻     | Program St                 | udi: AKT                          | - Akuntans | i                     |                                        |                    | ×   | • |
|----------------|--------------------------------------------------------------|------------------|----------------|----------------------------|-----------------------------------|------------|-----------------------|----------------------------------------|--------------------|-----|---|
| Nama I         | Matakuliah:                                                  |                  |                |                            |                                   |            |                       |                                        |                    |     |   |
| Kirim Pa       | arameter Reset Parameter                                     | Hapus Semua      | Jadwal UTS     |                            | Cetak                             | Rekap Jad  | wal ke XLS            |                                        |                    |     |   |
| #<br>1<br>#547 | AKUNTANSI BIAYA <sup>131333</sup><br>(Selasa, 10:15 → 12:45) | Matakuliah<br>19 | Dosen: Herawa  | tj S.E. M.SI, Ak           | Kelas<br>AK3 A<br># <b>49</b> /50 | Print      | Ujian<br>Belum<br>ata | Jam<br>terjadwal. >><br>au cetak manua | Kursi<br>Tambah << | Del |   |
| 2<br>#371      | AKUNTANSI BIAYA <sup>131333</sup><br>(Senin, 10:15→ 12:45)   | 19               | Dosen: Herawa  | tj S.E. M.Si, Ak           | акз в<br># <b>55</b> /55          |            | <b>Belum</b><br>ata   | <b>terjadwal.</b> >><br>au cetak manua | Tambah <<<br>Il 📥  |     |   |
| 3<br>#728      | AKUNTANSI BIAYA <sup>131333</sup><br>(Rabu, 13:00-+ 15:30)   | 19               | Dosen: Yunilm. | <sub>a</sub> S.E. M.SI, Ak | <b>AK3 D</b><br># <b>54</b> /55   |            | Belum                 | <b>terjadwal.</b> >><br>au cetak manua | Tambah <<<br>Il 📥  |     |   |

### **Cetak Manual**

#### Daftar Hadir Ujian Tengah Semester

: **Ganjil 2013/2014** : Ekonomi Periode Fakultas

Program Studi : Akuntansi

| Hari Ujian:    |
|----------------|
| Tanggal Ujian: |
| Jadwal Ujian:  |
| Gedung/Lokal:  |

13133319 AKUNTANSI BIAYA (3 SKS) - Kelas AK3 A ..... 

| DOSE | en: Herawati, S.E | ;, №1.51, АК       |              |           |               |
|------|-------------------|--------------------|--------------|-----------|---------------|
| No   | NPM               | Nama               | Tanda Tangan | Kehadiran | Nilai (Angka) |
| 1.   | 0910011311031     | Agus Defri Yando   |              |           |               |
| ٤.   | 0910011311119     | Fadlil Furqon B    |              |           |               |
| з.   | 0910011311164     | Yudhi Pratama      |              |           |               |
| 4.   | 1010011311076     | Roni Endi Saputra  |              |           |               |
| 5.   | 1010011311154     | Muhammad Fadli     |              |           |               |
| 6.   | 1110011311157     | Agung Kurniawan    |              |           |               |
| 7.   | 1110011311181     | Try Rahmat Sagora  |              |           |               |
| 8.   | 1210011311002     | Rima Novariyanti   |              |           |               |
| 9.   | 1210011311007     | Berkat Mariati M   |              |           |               |
| 10.  | 1210011311013     | Kristina Hutabarat |              |           |               |
| 11.  | 1210011311015     | Ega Sutantri       |              |           |               |
| 12.  | 1210011311018     | M. Arif Ramadhan   |              |           |               |
| 13.  | 1210011311019     | M. Ikhsan          |              |           |               |
| 14.  | 1210011311023     | Rahma              |              |           |               |
| 15.  | 1210011311028     | Radia Ananda Putri |              |           |               |

Langkah-langkah menambah jadwal UTS :

- 1. Klik tambah untuk menambah jadwal
- 2. Isi data-data yang diperlukan untuk menambah jadwal
- 3. Klik tombol simpan untuk menambah jadwal

| _, _, ,               |                                                       |              |                       |                |
|-----------------------|-------------------------------------------------------|--------------|-----------------------|----------------|
| Tambah Jadwal UTS     |                                                       |              |                       |                |
| Program Studi:        | Akuntansi (AKT)                                       | Program:     | R                     |                |
| Tanggal Mulai Kuliah: | Selasa                                                | Jam Kuliah:  | 10:15 → 12:45         |                |
| Ruang:                | 2224                                                  | Kapasitas:   | 55 <sub>orang</sub>   |                |
| Matakuliah:           | AKUNTANSI BIAYA 13133319                              |              |                       |                |
| Dosen Pengajar:       | Herawati herawati                                     | Kelas:       |                       |                |
| Tanggal UTS:          | 10 V Oktober V 2013 V                                 | Jam UTS:     | 09 v 00 v - 09 v 50 v |                |
| Ruang UTS 1:          | - Cari   Reset                                        | Kapasitas:   | orang                 |                |
| Kolom Ujian:          |                                                       | Baris Ujian: |                       |                |
| Dosen Pengawas:       |                                                       |              |                       | = Cari   Reset |
| Ruang UTS 2:          | » Cari   Reset *) Kosongkan jika memakai 1 ruang saja | Kapasitas:   | orang                 |                |
| Kolom Ujian:          |                                                       | Baris Ujian: |                       |                |
| Dosen Pengawas:       |                                                       |              |                       | » Cari   Reset |
|                       | Simpan Batal                                          |              |                       |                |

# e. Penilaian

Proses ini berguna untuk memasukan nilai matakuliah yang diadakan. Jadwal entri nilai akan dilakukan secara otomatis oleh sistem.

Langkah-langkah untuk memasukan nilai UAS :

- 1. Masuk ke menu Parodi
- 2. Pilih dan klik penilaian

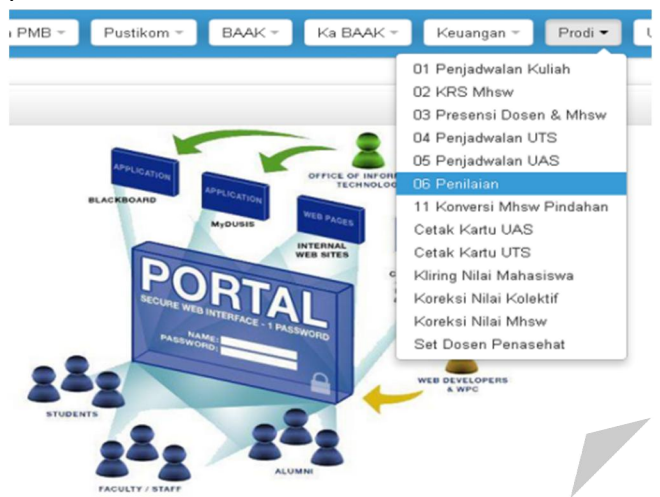

- 3. Pilih Tahun akademik dan Program Studi
- 4. Klik tombol tampilkan untuk menampilkan jenis-jenis matakuliah yang ada pada program studi yang dipilih.
- 5. Klik tombol Nilai

|                                            | Tahun Akd: 20131 ×  Program S | Studi: AKT<br>(untuk SMS) | F - Akuntansi<br>Cetak Dosen Yang Be | lum Entry Nilai L        |                                | Tampilkan           | >                                                                  |
|--------------------------------------------|-------------------------------|---------------------------|--------------------------------------|--------------------------|--------------------------------|---------------------|--------------------------------------------------------------------|
| # Kode  <br>Afrizal Aziz <sup>SE, MM</sup> | MK Mata Kullah <sub>SKS</sub> |                           | Kelas <sub>Prg</sub> Jadwal          | Jam                      | Σ<br>Mhsw Hadir                | Isi<br>NILAI Status | Cetak<br>→ sfrizalazis                                             |
| 1 #771 1313535                             | 8 ETIKA BISNIS DAN PROFESI    | 3 sks                     | R - AKT Kamis                        | 07:30 <sub>→</sub> 10:00 | 21 <sup>0</sup> 0 <sup>×</sup> | » Nilai             | ▶ Nilai<br>▶ Detail<br>▶ ↓ UTS   A. UAS<br>▶ Dart. Manual ~(       |
| Prof. Dr. Agus Irianto                     | )                             |                           |                                      |                          |                                |                     | → agusirianto                                                      |
| <b>2</b> #610 1313337                      | 3 MANAJEMEN PEMASARAN         | 3 sks                     | R - AKT Selasa                       | <sup>13:00</sup> → 15:30 | 43 <sup>0</sup> 0 <sup>×</sup> | » Nilai             | <ul> <li>Nilai</li> <li>Detail</li> <li>A. UTS   A. UAS</li> </ul> |

6. Masukan bobot penilaian

| Thn Akademik: | 20131                                          |                        |                          |                     | Program Studi:  | Akuntansi <sup>AKT</sup> |
|---------------|------------------------------------------------|------------------------|--------------------------|---------------------|-----------------|--------------------------|
| Matakuliah:   | ETIKA BISNIS DAN P                             | ROFESI 1313            | 5358                     |                     | Dosen:          | Afrizal Aziz SE, MM      |
| SKS:          | 3, Peserta: 21 🗖                               |                        |                          |                     | Kelas:          | R                        |
| Jdwl Kuliah:  | Kamis <sup>07:30</sup> → <sub>10:00</sub> , Pr | esensi: 0 <sup>×</sup> |                          |                     | Jdwl Ujian:     |                          |
|               |                                                |                        | Bobot F                  | Penilaian           |                 |                          |
|               | Proconci                                       | 0                      | R                        |                     |                 |                          |
|               | Presensi.                                      | U                      | /0                       |                     |                 |                          |
|               |                                                | 0.00                   | %                        |                     |                 |                          |
|               | Tugas Mandiri:                                 | ") Terdiri d           | ari tugas 1-3.           |                     |                 |                          |
|               |                                                | Isikan di sir          | i jika pembagian % setia | o tugas dilakukan s | ecara otomatis. |                          |
|               | Tugas 1:                                       | ۴ 0                    | %                        |                     |                 |                          |
|               |                                                | 1                      |                          |                     |                 |                          |
|               | Tugas 2:                                       | 4 0.00                 | 76                       |                     |                 |                          |
|               | Tugas 3:                                       | 4 0.00                 | %                        |                     |                 |                          |
|               |                                                |                        |                          |                     |                 |                          |
|               | Presentasi:                                    | 4 0                    | %                        |                     |                 |                          |
|               | Lab:                                           | L 0.00                 | %                        |                     |                 |                          |
|               |                                                |                        |                          |                     |                 |                          |
| Ujia          | in Tengah Semester:                            | 50                     | %                        |                     |                 |                          |
| 1             | lijon Akhir Semester                           | 50                     | %                        |                     |                 |                          |
|               | you sain bemester.                             |                        |                          |                     |                 |                          |
|               | TOTAL:                                         | 100                    | %                        |                     |                 |                          |
|               |                                                |                        |                          |                     |                 |                          |
|               |                                                |                        | Simpan P                 | erubahan            |                 |                          |

7. Klik Tombol Simpan untuk menyimpan nilai

Langkah-langkah menambah nikai mahasiswa :

- 1. Isi nilai berdasarkan poin yang telah ditentukan
- 2. Klik tombol simpan semua untuk menyimpan nilai

|                  |                                                                  |                                                                               |                                         | Bobot           | Penilaian I          | Nilai Mahas         | iswa Ken        | nbali             |           |                           |                                                 |                                                 |                                     |
|------------------|------------------------------------------------------------------|-------------------------------------------------------------------------------|-----------------------------------------|-----------------|----------------------|---------------------|-----------------|-------------------|-----------|---------------------------|-------------------------------------------------|-------------------------------------------------|-------------------------------------|
| -                | The Akadamik                                                     | 20171                                                                         |                                         |                 |                      |                     |                 | Progra            | m Studi:  | Akuntanci AKT             |                                                 |                                                 |                                     |
|                  | Matakuliah:                                                      |                                                                               | NEECI 13                                | 135358          |                      |                     |                 | Plogra            | Decen:    |                           | мм                                              |                                                 |                                     |
|                  | Piatakutian.                                                     |                                                                               | JE SI                                   |                 |                      |                     |                 |                   | Dosen.    |                           |                                                 |                                                 |                                     |
|                  | SKS:                                                             | 5, Peserta: 21 -                                                              |                                         |                 |                      |                     |                 |                   | Kelas:    | •                         |                                                 |                                                 |                                     |
|                  | Jdwl Kuliah:                                                     | Kamis <sup>07,30</sup> → <u>10:00</u> , Pres                                  | ensi: 0°                                |                 |                      |                     |                 | ldv               | wl Ujian: | , <del>``</del>           |                                                 |                                                 |                                     |
| s                | impan Semua 🛛 R                                                  | efresh Hitung Nilai                                                           | Mahasisw                                | ra yang belum   | membayar adm         | iinistrasi tidak di | tampilkan dalar | n daftar penilaia | n         |                           |                                                 |                                                 |                                     |
|                  | NUM                                                              | Mahardana                                                                     | Σ                                       | PRS             |                      | Tuga                | Mandiri         | 0.00%             |           | UTS                       | UAS                                             | Nilai                                           | Grade                               |
| *                | NIM                                                              | Manasiswa                                                                     |                                         |                 | 1051                 |                     | 1 1 1 1 1 1     |                   |           |                           |                                                 |                                                 |                                     |
|                  |                                                                  |                                                                               | PRS                                     | 0.00%           | 0.00%                | 0.00%               | 0.00%           | 0.00%             | 0.00%     | 0.00%                     | 100.00%                                         | Akhir                                           |                                     |
| 1                | 0610011311042                                                    | BENNY<br>MARTADINATA                                                          | PRS<br>0 <sup>×</sup>                   | <b>0.00%</b>    | 0.00%                | 0.00%               | 0.00%           | 0.00%             | 0.00%     | 0.00%                     | <b>100.00%</b>                                  | Akhir<br>0.0                                    | E<br>0.00                           |
| 1<br>2           | 0610011311042<br>0810011311046                                   | BENNY<br>MARTADINATA<br>ADRIZUL ALI                                           | PRS<br>0 <sup>*</sup><br>0 <sup>*</sup> | 0.00%           | 0.00%                | 0.00%<br>0<br>0     | 0.00%           | 0                 | 0.00%     | 0.00%                     | 100.00%                                         | Akhir<br>0.0<br>0.0                             | E<br>0.00<br>E<br>0.00              |
| 1<br>2<br>3      | 0610011311042<br>0810011311046<br>0810011311055                  | BENNY<br>MARTADINATA<br>ADRIZUL ALI<br>FEIBI ARDILLA                          | PRS<br>0*<br>0*                         | 0.00%<br>0<br>0 | 0                    | 0.00%               | 0.00%           | 0.00%             | 0.00%     | 0.00%                     | 100.00%<br>0<br>0                               | Akhir           0.0           0.0           0.0 | E<br>0.00<br>E<br>0.00<br>E<br>0.00 |
| 1<br>2<br>3<br>4 | 0610011311042<br>0810011311046<br>0810011311052<br>0810011311136 | BENNY<br>MARTADINATA<br>ADRIZUL ALI<br>FEIBI ARDILLA<br>SATRIANA<br>PUSPAWATI | PRS<br>0*<br>0*<br>0*                   | 0.00%           | 0.00%<br>0<br>0<br>0 | 0.00%               | 0.00%           |                   |           | 0.00%<br>0<br>0<br>0<br>0 | 100.00%       0       0       0       0       0 | Akhir       0.0       0.0       0.0       0.0   | E<br>0.00<br>E<br>0.00<br>E<br>0.00 |

# 4. ADMINISTRASI

# a. Administrasi KP

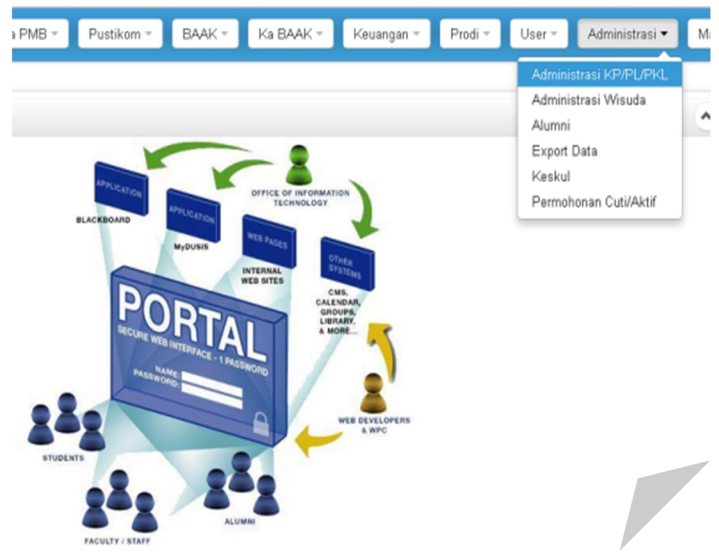

Langkah-langkah mendaftarkan praktek kerja mahasiswa:

- 1. Masukan Tahun Akademik
- 2. Pilih filter prodi
- 3. Masukan Nomor Pokok Mahasiswa
- 4. Klik tombol cari data

| Tahun Akd:    |               | Filter Prodi: | Select an Option      |                            | •                                                                       |      |
|---------------|---------------|---------------|-----------------------|----------------------------|-------------------------------------------------------------------------|------|
| Cari NPM:     |               | Cari Nama:    |                       |                            |                                                                         |      |
|               | Cari Data Re  | eset Filter   | an Praktek Kerja Mhsw | Cetak Daftar Praktek Kerja |                                                                         |      |
|               |               |               |                       | Tgl Mulai                  |                                                                         |      |
| Edit NPM      | Nama          |               | Profil Perusahaan     |                            | Pembimbing                                                              | Luti |
|               |               |               |                       | Selesai                    |                                                                         |      |
| 0910015211023 |               |               |                       | 22-10-2013                 |                                                                         |      |
|               | JALIL ANGGARA | PI            |                       |                            | <ul> <li>Ir. Ermi Husni, M.Si.</li> <li>Drs. Abdul Rahman L.</li> </ul> | -    |
|               |               |               |                       | 22-10-2013                 |                                                                         |      |

Langkah-langkah Proses pengajuan praktek kerja mahasiswa:

- 1. Klik tombol edit pada kolom Edit
- 2. Isi Pembimbing 2 dan Pembimbing 2 sesuai dengan surat penunjukan yang diberikan Ketua Jurusan
- 3. Klik tombol setuju
- 4. Klik tombol simpan

| Tahun Akd:          | 20131                     |
|---------------------|---------------------------|
| Mahasiswa:          | 09100152110 JALIL ANGGARA |
| Tgl Daftar:         | 30 November 1899          |
| Tgl Mulai:          | 29 Oktober 2013           |
| Tgl Selesai:        | 29 Oktober 2013           |
| Nama Perusahaan:    | PT Angin Ribut            |
| Alamat Perusahaan:  | JI. Sumatera Ulak Karang  |
| Kota Perusahaan:    | Padang                    |
| elepon Perusahaan:  | 0751900999                |
| Nama Pekerjaan:     | Administrasi              |
| Deskripsi:          |                           |
| Dosen Pembimbing I: | » Cari   Reset            |
| osen Pembimbing II: | » Cari   Reset            |
| Tindakan:           | 💿 🍐 Setujui 💿 X Tolak     |
|                     | Simpan Batal              |

Langkah-langkah Penilaian praktek kerja mahasiswa

- 5. Klik garis merah pada kolom lulus
- 6. Pilih nilai dan status lulus
- 7. Isi keterangan
- 8. Klik tombol simpan untuk memasukan nilai

| Setup Penilai      | an Praktek Kerja                      |                |                        |
|--------------------|---------------------------------------|----------------|------------------------|
| NIMANPM:           | 0910015211023                         | Mahasiswa:     | JALIL ANGGARA          |
| Angkatan:          | 2009 (Baru)                           | Program Studi: | Teknik Sipil (Reguler) |
| Penasehat Akd:     | Nasfryzal Carlo <sup>M.Sc.,</sup> IPM |                |                        |
| Profil Perusahaan: | PT a, b c                             |                |                        |
| Deskripsi/abstrak: |                                       |                |                        |
| Pembimbing:        |                                       |                |                        |
| Nilai:             | E 0.00 💌                              | Status Lulus:  |                        |
| Keterangan:        |                                       | 11             |                        |
|                    |                                       |                | Simpan Tutup           |

b. Alumni

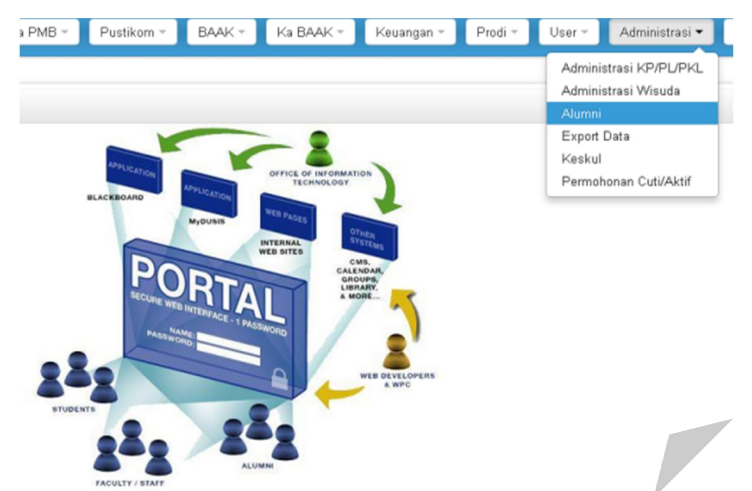

| Carl Mhow       NPM       Name       Program Studi       Status       Telp/H         1       Image: Carl Mhow       Image: Carl Mhow </th <th>Program: Select a</th> <th>n Option   Program S</th> <th>tudi: Select an Option</th> <th></th> <th>*</th>                                                                                                    | Program: Select a | n Option   Program S | tudi: Select an Option |        | *          |
|----------------------------------------------------------------------------------------------------|-------------------|----------------------|------------------------|--------|------------|
| No.     NPM     Namu     Program Studi     Status     Telp/H       1     Image: Constraint of the status     Image: Constraint of the status     Image: Constraint of the status     Image: Constraint of the status       2     Image: Constraint of the status     Image: Constraint of the status     Image: Constraint of the status     Image: Constraint of the status       2     Image: Constraint of the status     Image: Constraint of the status     Image: Constraint of the status     Image: Constraint of the status       3     Image: Constraint of the status     Image: Constraint of the status     Image: Constraint of the status     Image: Constraint of the status       3     Image: Constraint of the status     Image: Constraint of the status     Image: Constraint of the status     Image: Constraint of the status       3     Image: Constraint of the status     Image: Constraint of the status     Image: Constraint of the status     Image: Constraint of the status       3     Image: Constraint of the status     Image: Constraint of the status     Image: Constraint of the status     Image: Constraint of the status       3     Image: Constraint of the status     Image: Constraint of the status     Image: Constraint of the status       3     Image: Constraint of the status     Image: Constraint of the status     Image: Constraint of the status       3     Image: Constraint of the status     Image: Constatus     Image                                                                                                    | Cari Mhsw:        | NPM                  | Nama Reset             |        |            |
| 1         Image: Constraint of the second second secon          | No. NPM           | Nama                 | Program Studi          | Status | Telp/HP    |
| 2         041001111012<br>of 10014211037         DODI NONDRA         R         Aktif           3         0410014211037<br>of 10014211037         ARISAL         R         Aktif           3         0410014211037<br>of 10014211037         ARISAL         R         Aktif                                                                                                    | 1 🕞 🕞             |                      |                        |        |            |
| C         Ekonomi Pembangunan         081363090           3         0410014211037         ARISAL         Aktif           5         Sastra Inggris         0826671255                                                                                                    | 2 0410011111012   | DODI NONDRA          | R                      | Aktif  |            |
| Image: Constraint of the second second sec | ð                 |                      | Ekonomi Pembangunan    |        | 0813630900 |
| ් Sastra Inggris 082667155                                                                                                    | 3 0410014211037   | ARISAL               | R                      | Aktif  |            |
|                                                                                                    | ්                 |                      | Sastra Inggris         |        | 0826671555 |

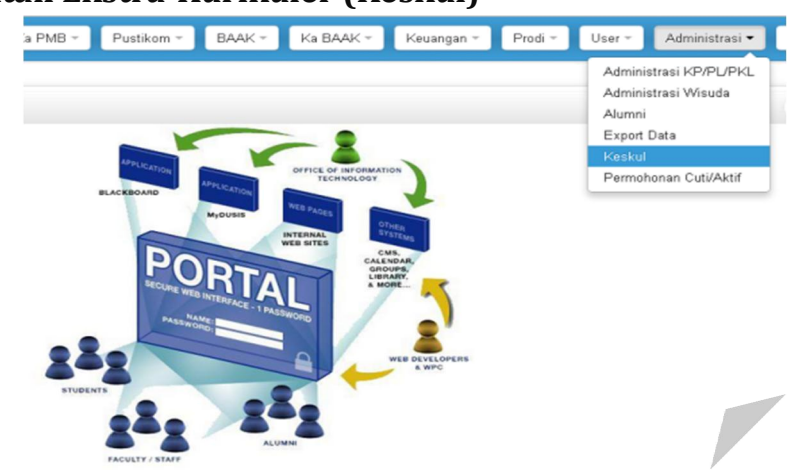

# c. Kegiatan Ekstra-Kurikuler (Keskul)

Langkah-langkah mengisi keskul:

- 1. Masukan prodi dan status keskul
- 2. Klik tombol kertas untuk memproses keskul

| Pro | di: SIPIL - Teknik Sipil | × •               | Status: Bel                | lum diprosex 👻  |
|-----|--------------------------|-------------------|----------------------------|-----------------|
| #   | NPM                      | Nama              | Jml Keskul<br>Belum Proses | Cetak           |
| (1  | 0710015211008            | ANDRIAN HADI      | 8                          | Cetak Transkrip |
| 2   | 0710015211011            | ALBANA THURSIN    | 3                          | Cetak Transkrip |
| 3   | 0710015211074            | YULHENDRA         | 4                          | Cetak Transkrip |
| 4   | 0810015211027            | Harry Walanda     | 1                          | Cetak Transkrip |
| 5   | 0810015211041            | Benny Syahputra   | 4                          | Cetak Transkrip |
| 6   | 0810015211047            | Aestetiwi Venusia | 7                          | Cetak Transkrip |
| 7   | 0810015211053            | Rahmat Hidayat    | 1                          | Cetak Transkrip |

3. Klik tombol kertas pada kolom proses untuk diproses

| # Unsur                          | Kegiatan Ekstra-Kurikuler                                                                                             | Tanggal    | Poin | Status | Prose |
|----------------------------------|----------------------------------------------------------------------------------------------------|------------|------|--------|-------|
| 1. Kegiatan<br>Khusus            | KULIAH UMUM KEWIRAUSAHAAN                                                                                             | 20/05/201  | 15   |        |       |
| 2. Kegiatan<br>Khusus            | Kuliah umum Kewirausahaan                                                                                             | 11/06/2013 | 0    |        |       |
| 3. Kegiatan<br>Khusus            | LKMM TINGKAT DASAR                                                                                                    | 01/04/2009 | 3    |        |       |
| 4. Kegiatan<br>Khusus            | OPEN TURNAMEN CIVIL CUP                                                                                               | 30/03/2010 | 10   |        |       |
| 5. Sosial<br>Kemasyarakatan      | PANITIA KEMAH BAKTI MAHASISWA TEKNIK SIPIL                                                                            | 15/01/2010 | 15   |        |       |
| Kegiatan<br><sup>6.</sup> Khusus | РККМВ                                                                                                    | 07/09/2007 | 10   |        |       |
| 7. Kegiatan<br>Khusus            | REVOLUSI SUKSES DENGAN KEKUATAN KOMUNIKASI                                                                            | 08/03/2012 | 3    |        |       |
| Kegiatan<br>8. Khusus            | SEMINAR NASIONAL PEDULI LINGKUNGAN HIDUP ``STOP CLIMATE<br>CHANGE,STOP GLOBAL WARMING,AND ACT NOWI TO SAVE OUR EARTH` | 27/03/2011 | 5    |        |       |
| Sub Total                        |                                                                                                    |            | 61   |        |       |
| lumlah Poin Ditola               | k                                                                                                    |            | 0    |        |       |
| lumlah Poin Masih                | Proses                                                                                                    |            | 61   |        |       |
| lumlah Poin Diterii              | ma                                                                                                    |            | 0    |        |       |

- 4. Isi Tindakan
- 5. Klik kolom simpan untuk menyimpan proses keskul

| Proses Keskul 0710011                                                                                                    | 311020                        |       | ×      |
|----------------------------------------------------------------------------------------------------|-------------------------------|-------|--------|
| lingur                                                                                                    | Developen                     |       |        |
| Ulisui                                                                                                    | Periataran                    |       |        |
| Subunsur                                                                                                    | Mengikuti seminar ilmiah      |       |        |
|                                                                                                    |                               |       |        |
| Sub sub-unsur                                                                                                    | Sebagai Peserta               |       |        |
|                                                                                                    | -                             |       |        |
| Butir                                                                                                    | Universitas                   |       |        |
|                                                                                                    | hodah huku nacional           |       |        |
| Regiatan                                                                                                    | Deuan Duku nasionat           |       |        |
| Lokasi                                                                                                    | UNP                           |       |        |
|                                                                                                    |                               |       |        |
| Pelaksana                                                                                                    | unit kegiatan kerihanian, UNP |       |        |
|                                                                                                    |                               |       |        |
| Waktu                                                                                                    | 05 Juni 2010 s/d 05 Juni 2010 |       |        |
| Tindaluar                                                                                                    | C & Entwinit C M Lolak        |       |        |
| Inuakan                                                                                                    |                               |       |        |
| At a second the second second s |                               |       |        |
| Atasan , atasan                                                                                                    |                               |       |        |
|                                                                                                    |                               |       |        |
|                                                                                                    |                               |       |        |
|                                                                                                    |                               |       |        |
|                                                                                                    |                               | Tutus | Rimmon |
|                                                                                                    |                               | rutup | Simpan |
|                                                                                                    |                               |       |        |

# 5. USER

## a. Password Dosen

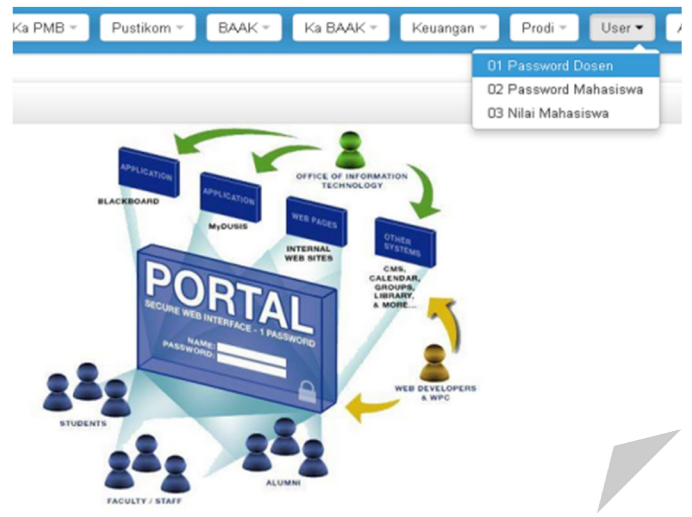

Langkah=langkah mengganti password dosen:

- 1. Masukan kode login
- 2. Isi password baru (minimal 4 digit, maksimal 10 digit)
- 3. Klik tombl simpan password baru untuk menyimpan password yang telah diganti

| Kode Login:                      | Nama Dosen:       |                                       |  |
|----------------------------------|-------------------|---------------------------------------|--|
| Pwd Baru:<br>") Max. 10 Karakter | Pwd Baru:         | ") tuliskan password baru sekali lagi |  |
|                                  | Sinnan Daceword P | leni                                  |  |

## b. Password Mahasiswa

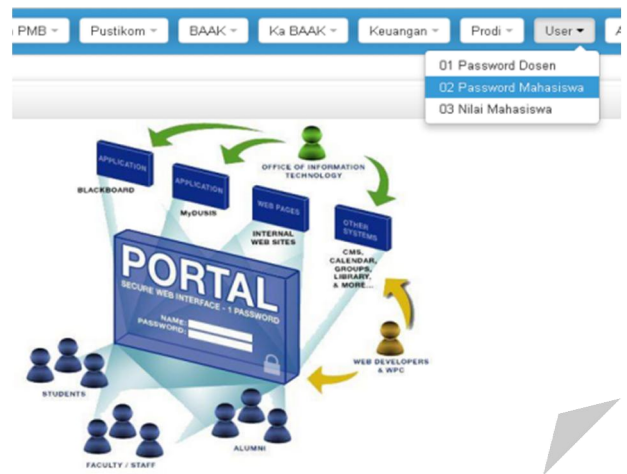

Langkah-langkah mengganti password mahasiswa:

- 1. Masukan kode NPM
- 2. Isi password baru (minimal 4 digit, maksimal 10 digit)
- 3. Klik tombl simpan password baru untuk menyimpan password yang telah diganti

| & Ubah Password Mahasiswa |           |                       |                 |                                       |
|---------------------------|-----------|-----------------------|-----------------|---------------------------------------|
|                           | NIM:      | 1110013311021         | Nama Mhsw:      | ARI PIRDANA ADI P.                    |
|                           | Pwd Baru: | ") Tidak boleh kosong | Pwd Baru:       | ") tuliskan password baru sekali lagi |
|                           |           | si                    | mpan Password E | aru                                   |

# 6. MASTER TABLE

## a. Dosen

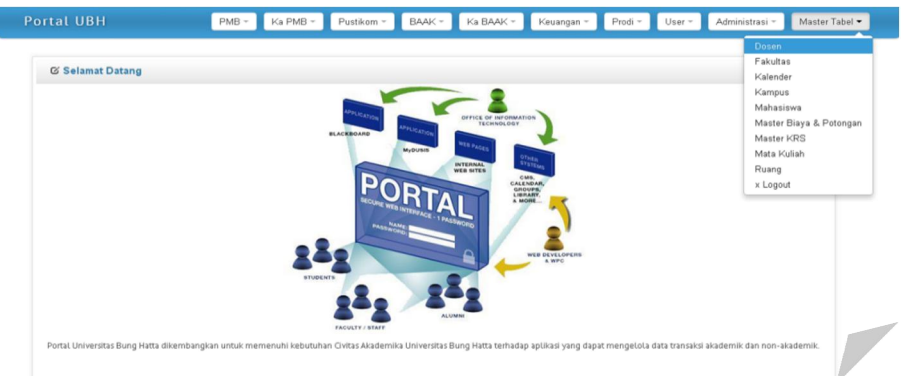

| Cari D      | osen:        | Log              | gin Nama       | NIDN Reset          |                   |                      |             |          |
|-------------|--------------|------------------|----------------|---------------------|-------------------|----------------------|-------------|----------|
|             | » Tarr       | nbah Dosen 🛛 Exp | port Daftar Do | osen Cetak Rek. Dos | sen 🛛 Cetak Profi | i Dosen              |             |          |
| Urut berdas | arkan: 🔿 Nan | na, 💿 Login/NIP, |                | Filter Homebase :   | Select an Opt     | ion                  | •           | )        |
| # L         | .ogin/NIP    | NIDN             |                | Nama                | Gelar             | Homebase             | Telephone   | NA       |
| 1 📡 -       |              | 0006096307       | Niki Lukvi     | arman               | SE.,Akt.,MBA      |                      |             | <b>V</b> |
| 2 📡 20130   | 0001         | 99999999000      | Andi Asriz     | al                  | S.S.,M.Hum        |                      |             | <b>V</b> |
| 3 📡 20130   | 0002         | 1019108701       | Vivi Oktav     | ianis Efendi        | S.Si., M,Si       |                      | 07517059472 | <b>V</b> |
| 4 📡 20130   | 0003         |                  | Dr. Yusrita    | a Yanti., M.Hum.    | M.Hum.            | SING                 |             | <b>V</b> |
| 5 😰 abdul   |              | 3333333331       | Abd.Hafiz      |                     | M.Pd.             | PGSD                 | -           | <b>V</b> |
| 6 📡 abdul   | rahman drs   | 0027125505       | Abdul Rah      | iman L              |                   | Ilmu Hukum (Reguler) |             | 1        |
| 7 📡 abdull  | hakam        | 99999999000      | Abdul Hal      | (am                 | M.T               | SIPIL                |             | <b>V</b> |
| 8 📡 abdull  | lah          | 1542788888       | Abdullah       | Munzir              | M.S               | SING                 | 7051678     |          |

Langkah-langkah untuk menambah

- 1. Klik tombol tambah dosen
- 2. Isi data-data dosen yang diperlukan
- 3. Klik tombol simpan untuk memasukan data

|                | Tambah Dosen                                                                                                    |
|----------------|----------------------------------------------------------------------------------------------------|
| Login/NIP *    |                                                                                                    |
| NIDN           | Nomer Induk Dosen Nasional                                                                                                    |
| Nama Dosen     |                                                                                                    |
| Gelar Depan    |                                                                                                    |
| Gelar Belakang |                                                                                                    |
| Tempat Lahir   |                                                                                                    |
| Tanggal Lahir  | x ▼ Oktober x ▼ 2x ▼                                                                                                    |
| Jenis Kelamin  | O Pria,      O Wanita                                                                                                    |
| Agama          | I - Islam 🗙 👻                                                                                                    |
| # Telepon      |                                                                                                    |
| # Ponsel       |                                                                                                    |
| E-mail         |                                                                                                    |
| Program Studi  | MNJ - Manajemen         PBIO - Pendidikan Biologi         PGSD - Pendidikan Guru Sekolah Dasar         PINDO - Pendidikan Bahasa dan Sastra Indonesia         PING - Pendidikan Bahasa Inggris         PMAT - Pendidikan Matematika         PPKAT - Pendidikan Matematika         PSKGI - PSKGJ Pendidikan Guru Sekolah Dasar         PSKGI - PSKGJ Pendidikan Guru Sekolah Dasar         PSKGI - PSKGJ Pendidikan Guru Sekolah Dasar         PSK - Pemanfaatan Sumberdaya Perikanan         PTIK - Pendidikan Teknik Informatika dan Komputer         PWK - Perencanaan Wilayah dan Kota         QS - Teknik Ekonomi Konstruksi         SAIE - Sastra Jepang         SAIF - Sastra Jasia Timur         SIND - Sastra Indonesia         SIND - Sastra Indonesia         SING - Sastra Indonesia         SING - Teknik Klektro         T - Teknik Kimia         TK - Teknik Kimia         TK - Teknik Kimia         TM - Teknik Mesin |
| Tidak aktif?   |                                                                                                    |
|                | Simpan Reset Batal                                                                                                    |

# **b.** Fakultas

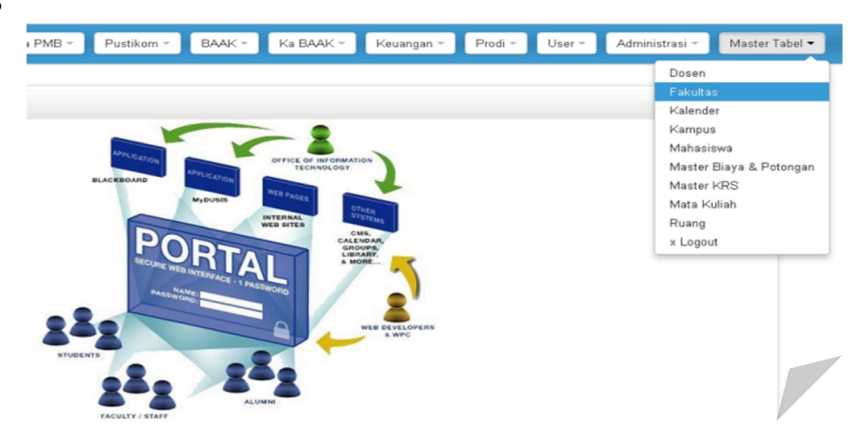

Langkah-langkah untuk menambah fakultas:

1. Klik tombol tambah fakultas

| iltas - F | Program Studi                  |          |      |               |         |            |          |    |
|-----------|--------------------------------|----------|------|---------------|---------|------------|----------|----|
| Tambah I  | Fakultas Tambah Prodi          |          |      |               |         |            |          |    |
| Kod       | e Fakultas                     | NA       |      |               |         |            |          |    |
| 01        | 🕞 Ekonomi                      | <b>A</b> |      |               |         |            |          |    |
| 02        | 📡 Hukum                        | <b>v</b> |      |               |         |            | D. A. S. |    |
| 03        | 📡 Keguruan dan Ilmu Pendidikan | <b>v</b> | Kode | Program Studi | Jenjang | Format NIM | Studi    | NA |
| 04        | 📡 Ilmu Budaya                  | <b>v</b> |      |               |         |            |          |    |
| 05        | 📡 Teknik Sipil dan Perencanaan | <b>v</b> |      |               |         |            |          |    |
| 06        | 📡 Perikanan dan Ilmu Kelautan  | <b>v</b> |      |               |         |            |          |    |
| 07        | 🎲 Teknologi Industri           | <b>v</b> |      |               |         |            |          |    |

- 1. Isi data-data fakultas yang diperlukan
- 2. Klik tombol simpan untuk menambah fakultas

|        |                            |                                    |   |                                 | Tambah Fakultas        |
|--------|----------------------------|------------------------------------|---|---------------------------------|------------------------|
| Tambal | h Fakulta                  | as Tambah Prodi                    |   | Kode Fakultas:                  |                        |
| Ko     | Kode     Fakultas       01 |                                    |   | Nama:                           |                        |
| 01     |                            | Ekonomi 🛷                          | • | Pejabat Fakultas:               |                        |
| 02     |                            | Hukum 🔗                            | • |                                 |                        |
| 03     |                            | Keguruan dan Ilmu Pendidikan 🛛 🖌 🎺 | • | Nama Jabatan:                   |                        |
| 04     |                            | Ilmu Budaya 🛛 🗸                    | • | Deleter Medale                  |                        |
| 05     |                            | Teknik Sipil dan Perencanaan 🛛 🖌 🎺 | • | Pejabat Keskul:                 |                        |
| 06     |                            | Perikanan dan Ilmu Kelautan 🛛 🖌 🎺  | • | Nama Jabatan Pencetakan Keskul: | Contoh: Ka. Tata Usaha |
| 07     |                            | Teknologi Industri 🛛 😽             | • | Tidak Aktif?                    |                        |
|        |                            |                                    |   | Hugh Anul :                     | Simpan Reset Batal     |

Langkah-langkah untuk menambah prodi:

- 1. KLik tombol tambah prodi
- 2. Isi data-data yang diperlukan untuk menambah prodi
- 3. Klik tombol simpan untuk menambah prodi

|                                              |                                                                                                    |              |                          |                                                                                                    | Tambah Program Studi                                                                                                    |                                        |      |
|----------------------------------------------|----------------------------------------------------------------------------------------------------|--------------|--------------------------|----------------------------------------------------------------------------------------------------|----------------------------------------------------------------------------------------------------|----------------------------------------|------|
|                                              |                                                                                                    |              | Program Studi            |                                                                                                    |                                                                                                    |                                        |      |
|                                              |                                                                                                    |              | Fakultas                 | Select a                                                                                                    | an Option                                                                                                    |                                        |      |
|                                              |                                                                                                    |              | - unaccos                |                                                                                                    |                                                                                                    |                                        |      |
|                                              |                                                                                                    |              | Nama                     |                                                                                                    |                                                                                                    |                                        |      |
|                                              |                                                                                                    |              | Nama Inggris             |                                                                                                    |                                                                                                    |                                        |      |
|                                              |                                                                                                    |              | Jenjang                  | Select .                                                                                                    | 💌                                                                                                    |                                        |      |
|                                              |                                                                                                    |              | Gelar                    |                                                                                                    |                                                                                                    |                                        |      |
|                                              |                                                                                                    |              | Format NIM               |                                                                                                    |                                                                                                    |                                        |      |
|                                              |                                                                                                    |              | Formaciain               |                                                                                                    |                                                                                                    |                                        |      |
|                                              |                                                                                                    |              | Gunakan NIM Sementara?   |                                                                                                    |                                                                                                    |                                        |      |
| ambah<br><b>Koc</b><br>)11<br>)2<br>)3<br>)4 | Fakuitas Tambah Prodi<br>de Fakuitas<br>Ekonomi<br>Hukum<br>Kuguruan dan lumu Pendidikan<br>tunu Budaya | NA<br>V<br>V |                          | ARSITE<br>BARE -<br>BDP - EI<br>H - ILn<br>MH - IL<br>MNI - I<br>PBIO -<br>PBIO -<br>PBIO -<br>SAT -<br>SINDO<br>SINDO<br>SING -<br>SING -<br>TE - TI<br>TI - TE<br>TI - TE | EN UK - Arsteekur<br>EN bahas lepang<br>Budidaya Perairan<br>konomi Pembangunan<br>nu Hukum<br>Manajemen<br>- Pendidikan Biologi<br>- Pendidikan Guru Sekola<br>- Pendidikan Guru Sekola<br>- Pendidikan Guru Sekola<br>- Pendidikan Guru Sekola<br>- Sastar Indonesia<br>- Sastar Indonesia<br>- Sastra Indonesia<br>- Sastra Indonesia<br>- Sastra Indonesia<br>- Sastra Indonesia<br>- Sastra Indonesia<br>- Kanik Sipil<br>kenik Elektro<br>kenik Industri<br>eknik Kimia | ih Dasar<br>I Sastra Indonesia         |      |
| 5                                            | 🕞 Teknik Sipil dan Perencanaan                                                                          | ~            |                          | - IM- I                                                                                                    | eknik Mesin                                                                                                    | Semester, Cawu                         |      |
| )6                                           | Perikanan dan Ilmu Kelautan                                                                             | ×            | Nama Sesi                | Semest                                                                                                    | icentang,                                                                                                    | ······································ |      |
|                                              | 🦼 Teknologi muusin                                                                                      | ~            | Cek Prasyarat            | maka pengar                                                                                                    | mbilan KRS akan mengecek MK p                                                                                                    | rasyarat                               |      |
|                                              |                                                                                                    |              | Total SKS Lulus          | 0                                                                                                    |                                                                                                    |                                        |      |
|                                              |                                                                                                    |              | Default SKS              | 0                                                                                                    |                                                                                                    |                                        |      |
|                                              |                                                                                                    |              | Default Jumlah Kehadiran | 16                                                                                                    |                                                                                                    |                                        |      |
|                                              |                                                                                                    |              | Kode Prodi Dikti         |                                                                                                    |                                                                                                    |                                        | Cari |
|                                              |                                                                                                    |              | Pajak Honor Doron        | 10                                                                                                    |                                                                                                    |                                        |      |
|                                              |                                                                                                    |              | Tidak altitio            |                                                                                                    |                                                                                                    |                                        |      |
|                                              |                                                                                                    |              | Pejabat Jurusan          |                                                                                                    |                                                                                                    |                                        |      |
|                                              |                                                                                                    |              | Nama Pejabat             |                                                                                                    |                                                                                                    |                                        |      |
|                                              |                                                                                                    |              |                          |                                                                                                    |                                                                                                    |                                        |      |
|                                              |                                                                                                    |              | Nama Jabatan             |                                                                                                    |                                                                                                    |                                        |      |
|                                              |                                                                                                    |              | Patas Ctudi              |                                                                                                    |                                                                                                    |                                        |      |
|                                              |                                                                                                    |              | Batas Studi              | 0                                                                                                    | Sesi/Semester                                                                                                    |                                        |      |
|                                              |                                                                                                    |              | last Contention          |                                                                                                    |                                                                                                    |                                        |      |
|                                              |                                                                                                    |              | Jmt Sesi/tahun           | U                                                                                                    | pertanun                                                                                                    |                                        |      |
|                                              |                                                                                                    |              | Surat Reputusan          | [                                                                                                    |                                                                                                    |                                        |      |
|                                              |                                                                                                    |              | NO SK DIRU               |                                                                                                    |                                                                                                    |                                        |      |
|                                              |                                                                                                    |              | Tanggal SK Dikti         | × •                                                                                                    | Oktober × • 2>                                                                                                    |                                        |      |
|                                              |                                                                                                    |              | No SK BAN                |                                                                                                    |                                                                                                    |                                        |      |
|                                              |                                                                                                    |              | Tanggal SK BAN           | × *                                                                                                    | Oktober × • 2>                                                                                                    | ζ -                                    |      |
|                                              |                                                                                                    |              | Akroditaci               |                                                                                                    |                                                                                                    |                                        |      |

# c. Mahasiswa

| <a baak="" pmb="" pustikom="" th="" ▼="" ▼<=""><th>Ka BAAK ~ Keuangan ~</th><th>Prodi 👻 User</th><th>r - Admin</th><th>strasi -<br/>Dosen</th><th>Master Tabel 💌</th></a> | Ka BAAK ~ Keuangan ~                | Prodi 👻 User | r - Admin | strasi -<br>Dosen | Master Tabel 💌   |
|----------------------------------------------------------------------------------------------------|-------------------------------------|--------------|-----------|-------------------|------------------|
|                                                                                                    |                                     |              |           | Fakultas          |                  |
|                                                                                                    |                                     |              | -         | Kalender          | r                |
|                                                                                                    |                                     |              |           | Mahasis           | wa               |
| APPLIC                                                                                                    | OFFICE OF INFORMATION<br>TECHNOLOGY |              |           | Master E          | Biaya & Potongan |
| BLACKBOARD                                                                                                    | WEB PROV                            |              |           | Master k          | RS               |
| MyOUSIS                                                                                                    | OTHER                               |              |           | Mata Ku           | liah             |
|                                                                                                    | WEB SITES CMS.                      |              |           | Ruang             |                  |
| STUDENTS<br>BBBB<br>STUDENTS<br>BBBBB<br>SCULTY ISSN                                                                                                    | NOTE                                |              |           | . 20300           |                  |

| Portal UBH | PMB - | Ka PMB - | Pustikom - | BAAK - | Ka BAAK - | Keuangan 👻 | Prodi - | User 👻 | Administrasi - | Master Tabel 👻 |  |
|------------|-------|----------|------------|--------|-----------|------------|---------|--------|----------------|----------------|--|

| wa                   |                         |               |        |         |
|----------------------|-------------------------|---------------|--------|---------|
| Program: Select an C | Program Studi: Select a | n Option      | *      |         |
| Cari Mhsw:           | NPM Nama Reset Cet      | *             |        |         |
| No. NPM              | Nama                    | Program Studi | Status | Telp/HP |
| 1 0310015111068<br>Q | MARIA ELFIANA           | R             | Cuti   |         |
|                      |                         | Arsitektur    |        |         |
| 2 0310015111069      | RENDI ELW N ZAH I       | R             | Cuti   |         |
|                      |                         | Arsitektur    |        |         |
| 3 0310015111070      | DESI WULAN DARI         | R             | Lulus  |         |
| ¥                    |                         | Arsitektur    |        |         |
| 4 0310015111071      | UTUH PRIATAMA           | R             | Cuti   |         |
| 6                    |                         | Arsitektur    |        |         |

🕼 Data Mahasiswa

|                      |                                                                                       | ۲ |
|----------------------|---------------------------------------------------------------------------------------|---|
| NPM                  | 0310015111068                                                                         |   |
| Nama                 | a MARIA ELFIANA                                                                       |   |
| Program              | n R - Reguler                                                                         |   |
| Program Studi        | i ARSITEKTUR - Arsitektur                                                             |   |
| Pilihan              | 1 Kembali ke Daftar Ganti Foto Cetak Data                                             |   |
| Priba                | Alamat Akademik Orang Asal Asal Perguruan Bank Skripsi/TA<br>Tetap Tua Sekolah Tinggi |   |
| Harap diisi sesuai d | dengan Ijazah Pendidikan sebelumnya                                                   |   |
| Nama                 | MARIA ELFIANA                                                                         |   |
| Tempat Lahir         | r Batusangkar                                                                         |   |
| Tanggal Lahir        | r x v Januari x v 1 x v                                                               |   |
| Jenis Kelamin        | O Pria<br>O Wanita                                                                    |   |
| Warga Negara         | O Warga Negara Asing<br>O Warga Negara Indonesia<br>Jika asing, sebutkan: ID          |   |
|                      |                                                                                       |   |
| Agama                | I - Islam x v                                                                         |   |
| Status Sipil         | B - Belum Menikalar 💌                                                                 |   |
| Alamat               | C C C C C C C C C C C C C C C C C C C                                                 |   |
| RT                   | RW                                                                                    |   |
| Kota/Kabupaten       | 103014                                                                                |   |
| Kode Pos             | 0                                                                                     |   |
| Propinsi             | Select an Option                                                                      |   |
| Negara               | I ID                                                                                  |   |
| Telepon              | Handphone                                                                             |   |
| E-mail               |                                                                                       |   |
|                      | Simpan                                                                                |   |

d. Mata Kuliah

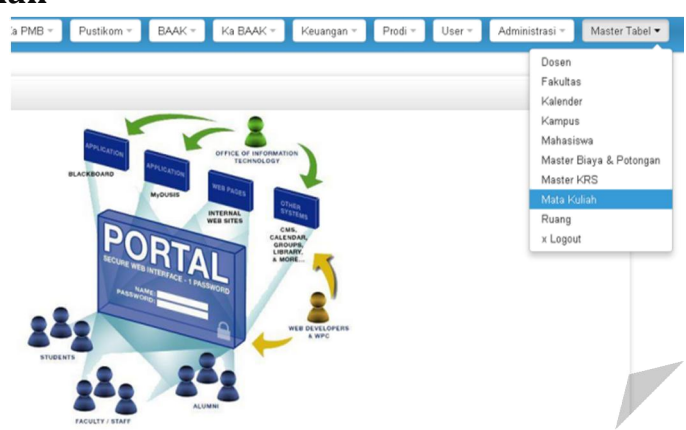

• Kurikulum

| Kurikulum | Konsent | trasi Jen | s Mata Kuliah  | Pilihan Wajib J | enis Kurikulum | Mata Kuliah    | Mata Kuliah Setara | Nilai | MaxSKS | Kehadiran SKS | Paket Matakuliah | Prec |
|-----------|---------|-----------|----------------|-----------------|----------------|----------------|--------------------|-------|--------|---------------|------------------|------|
|           |         |           |                | Program Studi   | PGSD - Pen     | didikan Guru S | Sekolah Dasar      |       | X •    |               |                  |      |
|           |         | Tambah    | Kurikulum   Re | efresh Tampilan | Cetak          |                |                    |       |        |               |                  |      |
|           |         | K         | ode            | Kurikul         | um             |                | Sesi               |       | Jml/   | tahun         | NA               |      |
|           | 6       | 2008      | Kur            | ikulum Default  |                | Semester       |                    |       |        |               | 2 🖋              |      |
|           | 5       | 2006      | Kur            | ikulum NoAktif  |                | Semester       |                    |       |        |               | 2 🖋              |      |

Langkah-langkah mengedit kurikulum:

- 1. Klik tobol kertas untuk mengedit kurikulum
- 2. Klik tombol simpan untuk menyimpan perubahan kurikulum

| Universitas Bung Ha | itta               |
|---------------------|--------------------|
|                     | Edit Kurikulum     |
| Kode/Tahun:         | 2008               |
| Nama Kurikulum:     | Kurikulum Default  |
| Nama Sesi:          | Semester           |
| Jumlah Sesi/Tahun:  | 2                  |
| Tidak aktif?        |                    |
|                     | Simpan Reset Batal |

• Jenis Mata Kuliah

| Kurikulum | Konsentrasi | Jenis Mata Kuliah | Pilihan Wajib | Jenis Kurikulum    | Mata Kuliah    | Mata Kuliah Setara | Nilai Ma | axSKS | Kehadiran SKS                                                                                                    | Paket Matakuliah | Predikat |
|-----------|-------------|-------------------|---------------|--------------------|----------------|--------------------|----------|-------|----------------------------------------------------------------------------------------------------|------------------|----------|
|           |             |                   | Program Stu   | di: AKT - Akunta   | ansi           |                    | ×        | •     |                                                                                                    |                  |          |
|           |             | Tambah Jeni       | s Mata Kuliah |                    |                |                    |          |       |                                                                                                    |                  |          |
|           |             | Urutan            | Singkatan     |                    | J              | enis Matakuliah    |          |       | NA                                                                                                    |                  |          |
|           |             | 1 📝               | MKDU          | Mata Kuliah Dasar  | r Umum         |                    |          |       | s starter and starter and star |                  |          |
|           |             | 2 📝               | MKDKU         | Mata Kuliah Dasar  | r Keahlian Uta | ma                 |          |       | <b>V</b>                                                                                                    |                  |          |
|           |             | 3 💽               | MKDKA         | Mata Kuliah Dasar  | r Keahlian Ala | t                  |          |       | <b>v</b>                                                                                                    |                  |          |
|           |             | 4 📝               | МКК           | Mata Kuliah Keah   | lian           |                    |          |       | V                                                                                                    |                  |          |
|           |             | 5 📝               | MBB           | Mata Kuliah Berke  | ehidupan Berr  | nasyarakat         |          |       | 1                                                                                                    |                  |          |
|           |             | 6 📝               | МКВ           | Mata Kuliah Keah   | lian Berkarya  |                    |          |       | V                                                                                                    |                  |          |
|           |             | 7 📝               | MKK           | Mata Kuliah Keilm  | nuan dan Keał  | nlian              |          |       | <b>V</b>                                                                                                    |                  |          |
|           |             | 8                 | MPR           | Mata Kuliah Perila | aku Berkarya   | un ville a die ve  |          |       | ×                                                                                                    |                  |          |
|           |             | y 🍡               | MM            | mata kutan Peng    | erribarigan Ke | pribaulari         |          |       | ×                                                                                                    |                  |          |

Langkah-langkah mengedit jenis mata kuliah:

- 1. Klik tobol kertas untuk mengedit mata kuliah
- 2. Klik tombol simpan untuk menyimpan perubahan mata kuliah

|                  | Edit Jenis Mata Kuliah |   |   |
|------------------|------------------------|---|---|
| Urutan Tampilan  | 1                      |   |   |
| Singkatan        | MKDU                   |   |   |
| Jenis Matakuliah | Mata Kuliah Dasar Umum |   |   |
| Program Studi    | AKT - Akuntansi        | × | • |
| Tidak aktif?     |                        |   |   |
|                  | Simpan Reset Batal     |   |   |

Langkah-lagkah untuk menamba mata kuliah:

- 1. KLik tombol tambah mata kuliah
- 2. Isi data-data untuk menamba jenis mata kualiah

| Kurikulum | Konsentrasi | Jenis Mata Kuliah | Pilihan Wajib  | Jenis Kurikulum | Mata Kuliah   | Mata Kuliah Setara | Nilai | MaxSKS | Kehadiran SKS | Paket Matakuliah | Predikat |
|-----------|-------------|-------------------|----------------|-----------------|---------------|--------------------|-------|--------|---------------|------------------|----------|
|           |             |                   |                | Tam             | ıbah Jenis Ma | ta Kuliah          |       |        |               |                  |          |
|           |             |                   | Urutan Tampil  | an O            |               |                    |       |        |               |                  |          |
|           |             |                   | Singkat        | an              |               |                    |       |        |               |                  |          |
|           |             |                   | Jenis Matakuli | ah              |               |                    |       |        |               |                  |          |
|           |             |                   | Program Stu    | di AKT - Akunt  | tansi         |                    |       | X *    |               |                  |          |
|           |             |                   | Tidak akt      | if?             |               |                    |       |        |               |                  |          |
|           |             |                   |                | Sim             | pan Reset     | Batal              |       |        |               |                  |          |

### • Mata Kuliah

|        |             | Kuriku | um Koncentraci Jenic Mata Kuliah Dilihan Wajih | Ionic Kurikulum Mata Ku   | Lab Mata Kuliah Sota      | n Nilai MayCKG   | Kabadiran SKS Dakat I | Matakuliah Drodikat |     |            |
|--------|-------------|--------|------------------------------------------------|---------------------------|---------------------------|------------------|-----------------------|---------------------|-----|------------|
|        |             | Kuliku | unn Konsenuasi tensiriata kuuan Piunan wajib   | Tenis Kunkuturi Plata Ku  | Fiata Rutian Seta         | ra mitai maxorta | Renaultan SKS Paket   | fiatakutan Pretikat |     |            |
|        |             |        | Program Stu                                    | di PGSD - Pendidikan G    | uru Sekolah Dasar         | x •              |                       |                     |     |            |
|        |             |        | Kudadu                                         | m 2008 - Kurikulum De     | faulur 👻                  |                  |                       |                     |     |            |
|        |             |        | Kunkutu                                        | 2000 14114441120          |                           |                  |                       |                     |     |            |
|        |             |        |                                                | Tambah Matakuliah   Cetal | (   Cetak Struktur Kuriku | ılum             |                       |                     |     |            |
|        | . 1         |        |                                                |                           |                           |                  |                       |                     |     |            |
| 25     | I: I (Semes | er)    |                                                |                           |                           |                  |                       |                     |     |            |
|        | Kode        |        | Nama                                           | Singkatan SKS Pras        |                           |                  |                       |                     |     |            |
|        | 341115      | 0110   | PENDIDIKAN AGAMA                               | 3                         | _                         |                  |                       |                     |     |            |
|        | 341113      | 0110   | Peno dikan Agama                               | - 3 2                     | )                         |                  |                       |                     |     |            |
|        | 341115      | 0510   | Banasa Indonesia                               | · · · ·                   |                           |                  |                       |                     |     |            |
|        | 341115      | 0510   | Banasa Indonesia                               | • 2 🔊                     |                           |                  |                       |                     |     |            |
| о<br>с |             | 0910   | Matamatika Dasar I                             | - 7 🗈                     | Sesi: 2 (Semester)        |                  |                       |                     |     |            |
| 7      |             | 1710   | Konson Dasar IPA I                             | > 🛃                       | # Kode                    |                  | Nama                  | Singkatan           | SKS | Þ          |
|        |             | 1710   | Konsep Dasar IPS                               | × z 🗈                     | 1 5 7411270210            | Pandidikan Kay   | 270200027220          | Singkatan           | • z |            |
| 1      | 341243      | 1610   | Pembelaiaran IPA Kelas Laniut                  | - 🚅                       | 2 3412230510              | Ketrampilan Be   | rsastra ke SD-an      |                     | • 3 | · 🛃        |
| 2      | 341312      | 4010   | Aahasa Ingoris                                 | • 2 🕰                     | 3 3412231010              | Matematika Das   | ar II                 |                     | • 3 | : 🚅<br>5 🕞 |
| 1      | 341312      | 5110   | Aplikasi Komputer                              | • 2 🕰                     | 4 3412231410              | Konsep Dasar IF  | AII                   |                     | • 3 | 5 🕞        |
|        | 341312      | 5310   | Teknologi Informasil dan Komunikasi            | * 2 🗈                     | 5 3412231810              | Pembelajaran I   | S Kelas Awal          |                     | • 3 | 5 🕞        |
| 2      | MKB 02      |        | ILMU SOSIAL BUDAYA DASAR (PENJASKES)           | - 👦                       | 6 3413233710              | Pengantar Pend   | idikan                |                     | • 3 | 5 🕞        |
| 2      | Lat         |        |                                                | - 42                      |                           |                  |                       |                     |     |            |

- Mata kuliah yang tulisannya bold berarti sudah terkelompokkan berdasarkan jenisnya.
- Sedangkan mata kuliah yang tulisannya biasa belum terkelompokkan sesuai jenisnya.

Langkah-langkah untuk menambah mata kuliah:

- 1. Klik tambah mata kuliah
- 2. Isi data-data mata kuliah yang ditambah
- 3. Klik tombol simpan untuk menambah mata kuliah

| Universitas Bung Hatta |                                                                           |
|------------------------|---------------------------------------------------------------------------|
|                        | Tambah Matakuliah                                                         |
| Kode Matakuliah        |                                                                           |
| Nama Matakuliah        |                                                                           |
| Nama (Inggris)         |                                                                           |
| Singkatan              |                                                                           |
| KurikulumID            | 2008 - Kurikulum Defautz 👻                                                |
| Punya Responsi/Lab?    |                                                                           |
| Jenis                  | Select an Option                                                          |
| Pilihan Wajib          |                                                                           |
| Pilihan Kurikulum      | <b>—</b>                                                                  |
| Matakuliah Wajib?      |                                                                           |
| Konsentrasi            |                                                                           |
| Sesi                   | 1 Jumlah keseluruhan sks (dari jumlah SKS                                 |
| SKS                    |                                                                           |
|                        | tatap muka dan jumlah SKS Praktikum)                                      |
| 🗢 SKS Tatap Muka       | 0                                                                         |
| 🗢 SKS Praktikum        | Θ                                                                         |
| 🗢 SKS Praktek Lapangan | ô                                                                         |
| SKS Minimal            | 0                                                                         |
| IPK Minimal            | 0                                                                         |
| Praktek Kerja?         |                                                                           |
| Komprehensif?          |                                                                           |
| Tugas Akhir?           | —] ") Jika dicentang,<br>maka Mhsw harus mengambil MK ini utk dapat lulus |
| Bukan Biaya PerSKS?    | 🔲 ") Jika dicentang,<br>Biaya tidak dihitung berdasarkan jumlah SKS       |
| Penanggung jawab       | Select an Option -                                                        |
| Keterangan             |                                                                           |
| Tidak aktif?           |                                                                           |
|                        | Simpan Reset Batal                                                        |

Langkah-langkah mengedit matakuliah:

- 1. Klik tombol edit pada kolom kode matakuliah
- 2. Isi data-data matakuliah yang akan diedit
- 3. Klik tombol simpan untuk menyimpan matakuliah yang sudah diedit

| Universitas Bung Hatta |                                                  |
|------------------------|--------------------------------------------------|
|                        | Edit Matakuliah                                  |
| Kode Matakuliah        | 13111301                                         |
| Nama Matakuliah        | Pendidikan Agama                                 |
| Nama (Inggris)         |                                                  |
| Singkatan              |                                                  |
| KurikulumID            | 2008 - Kurikulum Defautz 👻                       |
| Punya Responsi/Lab?    |                                                  |
| Jenis                  | MPK - Mata Kuliah Pengembangan Kepribadian 🛛 💌 👻 |
| Pilihan Wajib          | -                                                |
| Pilihan Kurikulum      | -                                                |
| Matakuliah Wajib?      |                                                  |
| Konsentrasi            |                                                  |
| Sesi                   | 1                                                |
| SKS                    | З                                                |
| 🗢 SKS Tatap Muka       | 0                                                |
| 🗢 SKS Praktikum        | 0                                                |
| SKS Praktek Lapangan   | 0                                                |

Langkah-langkah prasyarat mata kuliah:

- 1. Pilih tambah prasyarat mata kuliah
- 2. Isi prasyarat alternative
- 3. Pilih nilai minimal
- 4. Klik tombol simpan untuk memasukan prasyarat mata kuliah

|          | Kurikulum  | Konsentras | i Jenis  | Mata Kuliah   | Pilihan Wajib                           | Jenis Kurikulum                    | Mata Kuliah          | Mata Kuliah Seta | ara Nilai | MaxSKS    | Kehadiran SKS | Paket Matakuliah | Predikat |   |
|----------|------------|------------|----------|---------------|-----------------------------------------|------------------------------------|----------------------|------------------|-----------|-----------|---------------|------------------|----------|---|
|          |            | Kod        | e MK:    | 13111301      |                                         | Program Stu                        | <b>idi</b> AKT - Aku | intansi          |           | Kurikulı  | um Kurikulum  | Default          |          |   |
|          |            | Matak      | uliah:   | Pendidikan A  | gama                                    | Jumlah Sł                          | (S: 3                |                  | Penar     | nggungjaw | ab:           |                  |          |   |
|          |            | Pi         | lihan:   | Kembali       | Edit MK                                 |                                    |                      |                  |           | Prasya    | irat          |                  |          |   |
| © Prasya | rat Matakı | uliah      |          |               |                                         |                                    |                      |                  |           |           |               |                  |          | ٠ |
|          |            |            | Tamba    | ah Prasyarat  | Select an Op                            | tion                               |                      |                  | v         | )         |               |                  |          |   |
|          |            | ſ          | Prasyara | at Alternatif | *) Kode MK diapit t<br>Contoh: .MKD2101 | anda titik (.)<br>MKD2102.MKD2103. |                      |                  |           |           |               |                  |          |   |
|          |            |            | Ni       | lai Minimal   | Select 🖣                                | Sinpan                             |                      |                  |           |           |               |                  |          |   |
|          |            | # K        | ode      |               | Nama                                    |                                    |                      | A                | lternatif |           |               | Nilai Hapus      |          |   |

### • Nilai

|          | Program         | n Studi: 🕖   | AKT - Akuntan  | si            |                   | × •       |
|----------|-----------------|--------------|----------------|---------------|-------------------|-----------|
| Tambah N | lilai   Refresh | Default Si   | KS: 24         | Simpan        |                   |           |
| Nilai    | Bobot           | Lulus?       | Batas<br>Bawah | Batas<br>Atas | Hitung<br>dlm IPK | Deskripsi |
| 🕞 A      | 4.00            | $\checkmark$ | 85.00          | 100.00        | <b>~</b>          |           |
| 🕞 A-     | 3.70            | <b>~</b>     | 81.00          | 84.00         | <b>~</b>          |           |
| 📄 B+     | 3.30            | <b>~</b>     | 76.00          | 80.00         | $\checkmark$      |           |
| 🎲 В      | 3.00            | <b>~</b>     | 70.00          | 75.00         | <b>~</b>          |           |
| 🎲 В-     | 2.70            | <b>~</b>     | 65.00          | 69.00         | <b>~</b>          |           |
| 🕞 C+     | 2.30            | <b>~</b>     | 60.00          | 64.00         | <b>~</b>          |           |
| 🕞 C      | 2.00            | <b>~</b>     | 55.00          | 59.00         | <b>~</b>          |           |
| D 🖸      | 1.00            | <b>~</b>     | 45.00          | 54.00         | <b>~</b>          |           |
| E 🕞      | 0.00            | -            | 0.00           | 44.00         | ~                 |           |

### • Max SKS

| i Studi: | AKT     | - Akuntans   | i          |         |     |
|----------|---------|--------------|------------|---------|-----|
| Tam      | ibah Ba | atas SKS   R | efresh     |         |     |
| #        | D       | ari IPS      | Sampai IPS | Max SKS | Del |
| 1        | 2       | 3.01         | 4.0        | 0 2     | 4 🥪 |
| 2        | 2       | 2.50         | 3.0        | 0 2     | 1 🥪 |
| 3        | >       | 2.00         | 2.4        | 9 1     | 8 🥪 |
| 4        | 2       | 1.50         | 1.9        | 9 1     | 5 🥪 |
| 5        | >       | 0.00         | 1.4        | 9 1     | 2 🥪 |

• Edit Max SKS

|               | Edit Max SKS       |   |   |
|---------------|--------------------|---|---|
| Program Studi | AKT - Akuntansi    | × | • |
| Dari IPS      | 3.01               |   |   |
| Sampai IPS    | 4.00               |   |   |
| Max SKS       | 24                 |   |   |
|               | Simpan Reset Batal |   |   |

### • Paket Mata Kuliah

Kurikulum Konsentrasi Jenis Mata Kuliah Pilihan Wajib Jenis Kurikulum Mata Kuliah Mata Kuliah Setara Nilai MaxSKS Kehadiran SKS Paket Matakuliah Predikat

 Program Studi:
 AKT - Akuntansi
 x

 Øaftar Paket
 Tambah Paket
 Refresh

 #
 Nama Paket
 Kurikulum
 Deskripsi
 NA
 Cetak

 1
 TEMP
 Kurikulum Default
 Hapus Lagi Segera
 Image: Segera Segera
 Image: Segera Segera Segera Segera Segera
 Image: Segera Segera Seger

### • Tambah Paket Mata kuliah

| AKT Akunta   | ansi                    |
|--------------|-------------------------|
|              | Tambah Paket Matakuliah |
| Nama Paket   |                         |
| Kurikulum    | Select an Option 👻      |
| Deskripsi    |                         |
| Tidak aktif? |                         |
|              | Simpan Reset Batal      |

### • Edit Paket Mata kuliah

| AKT Akunta   | ansi                       |
|--------------|----------------------------|
|              | Edit Paket Matakuliah      |
| Nama Paket   | TEMP                       |
| Kurikulum    | 2008 - Kurikulum Defauts 👻 |
| Deskripsi    | Hapus Lagi Segera          |
| Tidak aktif? |                            |
|              | Simpan Reset Batal         |

| 1.             |                                  | Ka BAAK                                                                                                    |
|----------------|----------------------------------|----------------------------------------------------------------------------------------------------|
|                | a.                               | Laporan Akademik1                                                                                                    |
|                | b.                               | Rekap Dosen Mengajar                                                                                                    |
|                | c.                               | Rekap Mahasiswa Aktif                                                                                                    |
| 2.             |                                  | ЗААК                                                                                                    |
|                | a.                               | Pembagian Kelas                                                                                                    |
|                | b.                               | Transkrip Nilai                                                                                                    |
| 3.             |                                  | PRODI                                                                                                    |
|                | a.                               | Penjadwalan Kuliah                                                                                                    |
|                | b.                               | KRS Mahasiswa                                                                                                    |
|                | c.                               | Presensi Dosen dan Mahasiswa19                                                                                                    |
|                | d.                               | Penjadwalan UTS/UAS                                                                                                    |
|                |                                  |                                                                                                    |
|                | e.                               | Penilaian                                                                                                    |
| 4.             | e.                               | Penilaian                                                                                                    |
| 4.             | е.<br>а.                         | Penilaian                                                                                                    |
| 4.             | е.<br>а.<br>b.                   | Penilaian                                                                                                    |
| 4.             | е.<br>а.<br>b.<br>c.             | Penilaian                                                                                                    |
| 4.             | е.<br>а.<br>b.<br>c.             | Penilaian                                                                                                    |
| 4.             | e.<br>a.<br>b.<br>c.             | Penilaian                                                                                                    |
| 4.             | e.<br>a.<br>b.<br>c.<br>b.       | Penilaian       25         ADMINISTRASI       27         Administrasi KP       27         Alumni       30         Kegiatan Ekstra-Kurikuler (Keskul)       31         JSER       33         Password Dosen       33         Password Mahasiswa       34 |
| 4.<br>5.<br>6. | e.<br>a.<br>b.<br>c.<br>b.       | Penilaian25ADMINISTRASI27Administrasi KP27Alumni30Kegiatan Ekstra-Kurikuler (Keskul)31JSER33Password Dosen33Password Mahasiswa34MASTER TABLE35                                                                                                    |
| 4.<br>5.<br>6. | e.<br>a.<br>b.<br>c.<br>b.<br>a. | Penilaian25ADMINISTRASI27Administrasi KP27Alumni30Kegiatan Ekstra-Kurikuler (Keskul)31JSER33Password Dosen33Password Mahasiswa34MASTER TABLE35Dosen35                                                                                                   |
| 4.<br>5.<br>6. | e.<br>a.<br>b.<br>c.<br>b.<br>a. | Penilaian25ADMINISTRASI27Administrasi KP27Alumni30Kegiatan Ekstra-Kurikuler (Keskul)31JSER33Password Dosen33Password Dosen33Password Mahasiswa34MASTER TABLE35Dosen35Fakultas37                                                                         |
| 4.<br>5.<br>6. | e.<br>b.<br>c.<br>b.<br>a.<br>b. | Penilaian25ADMINISTRASI27Administrasi KP27Alumni30Kegiatan Ekstra-Kurikuler (Keskul)31JSER33Password Dosen33Password Mahasiswa34MASTER TABLE35Dosen35Fakultas37Mahasiswa39                                                                              |

# Daftar Isi